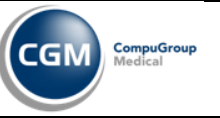

# Analiza systemowa Patomorfologii

Historia zmian dokumentu

| L.p. | Data       | Wersja | Osoba            | Opis                                                                                                    |
|------|------------|--------|------------------|----------------------------------------------------------------------------------------------------|
| 1.   | 18.11.2013 | 1.0    | Tomasz Ceglarski | Opisano podstawowy proces badania.                                                                             |
|      |            |        |                  | Umieszczono diagramy dla procesów<br>BAC, Konsultacja zewnętrzna,<br>Wypożyczenie z archiwum.                  |
| 2.   | 25.11.2013 | 1.1    | Tomasz Ceglarski | Dodano diagram obiektów systemowych.                                                                           |
| 3.   | 29.11.2013 | 1.2    | Tomasz Ceglarski | Dodano i opisano maszynę stanów szczegółowych badania.                                                         |
| 4.   | 18.12.2013 | 1.3    | Tomasz Ceglarski | Zaktualizowano dokument o uwagi<br>ŚCO.                                                                        |
|      |            |        |                  | Opisano diagramy UC oraz scenariusze<br>dla procesów: BAC, Konsultacja<br>zewnętrzna, Wypożyczenie z archiwum. |
| 5.   | 14.01.2014 | 1.4    | Tomasz Ceglarski | Zaktualizowano dokument o uwagi<br>SCO z telekonferencji z 20.12.2013.                                         |
|      |            |        |                  | Dodano model obsługi wypożyczeń do<br>diagramu klas. Zaktualizowano<br>maszynę stanów.                         |
| 6.   | 24.01.2014 | 1.5    | Tomasz Ceglarski | Zaktualizowano dokument pod kątem<br>uwag zebranych podczas spotkania w<br>SCO 22.01.2014.                     |

Dokument zawiera analizę systemową Patomorfologii wykonaną na podstawie analizy biznesowej.

2013-11-18 Strona 1 / 54

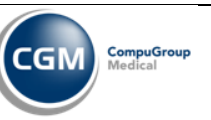

# Spis treści

| 1 Okreś | lenie funkcjonalności systemu                       | 4  |
|---------|-----------------------------------------------------|----|
| 1.1 V   | Vskazanie zakresu funkcjonalności systemu           | 4  |
| 1.1.1   | Aktorzy                                             | 4  |
| 1.1.2   | Podstawowy proces badania                           | 5  |
| 1.1.3   | BAC                                                 | 6  |
| 1.1.4   | Konsultacja zewnętrzna                              | 7  |
| 1.1.5   | Wypożyczenie z archiwum                             | 8  |
| 1.2 R   | Realizacja szczegółowa – Podstawowy proces badania  | 8  |
| 1.2.1   | Wprowadzenie zlecenia badania                       | 9  |
| 1.2.2   | Edycja zlecenia badania                             | 9  |
| 1.2.3   | Anulowanie zlecenia badania                         | 10 |
| 1.2.4   | Drukowanie naklejek na pojemniki z materiałem       | 11 |
| 1.2.5   | Drukowanie serii naklejek na pojemniki z materiałem | 11 |
| 1.2.6   | Zarzadzanie materiałami                             | 11 |
| 1.2.7   | Powiazanie naklejki z materiałem                    | 12 |
| 1.2.8   | Rejestracia materiału                               | 13 |
| 1.2.9   | Edvcja rejestracij materiału                        | 14 |
| 1.2.10  | Rejestracja czynności procesu technologicznego      | 14 |
| 1.2.11  | Edvcia wpisu czvnności procesu technologicznego     | 19 |
| 1.2.12  | Wytworzenie bloczków/szkiełek                       | 19 |
| 1.2.13  | Edvcia numeru bloczka/szkiełka                      | 20 |
| 1.2.14  | Usuniecie bloczka/szkiełka                          | 20 |
| 1.2.15  | Edvcja opisu makroskopowego                         | 21 |
| 1.2.16  | Drukowanie naklejek na bloczki/szkiełka             | 21 |
| 1.2.17  | Rejestracja badań dodatkowych                       | 21 |
| 1.2.18  | Edvcia rejestracji badań dodatkowych                | 22 |
| 1.2.19  | Wprowadzenie opisu mikroskopowego                   | 23 |
| 1.2.20  | Podeirzenie innych badań pacienta                   | 23 |
| 1.2.21  | Edvcia opisu mikroskopowego                         | 24 |
| 1.2.22  | Wprowadzenie zlecenia wewnetrznego                  | 24 |
| 1.2.23  | Edvcia zlecenia wewnetrznego                        | 25 |
| 1.2.24  | Anulowanie zlecenia wewnetrznego                    | 25 |
| 1.2.25  | Wprowadzenie diagnozy                               | 25 |
| 1.2.26  | Korekta diagnozy                                    | 26 |
| 1.2.27  | Rozszerzenie diagnozy                               | 26 |
| 1.2.28  | Konsultacia diagnozy                                | 27 |
| 1.2.29  | Utworzenie skierowania do konsultacii wewnetrznei   | 27 |
| 1.2.30  | Edvcia wpisu konsultacii wewnetrznej                | 28 |
| 1.2.31  | Anulowanie skierowania do konsultacij wewnetrznej   | 29 |
| 1.2.32  | Autoryzacja wyniku                                  | 29 |
| 1.2.33  | Upublicznienie wyniku                               | 30 |
| 1.2.34  | Drukowanie pisma i adresu na koperte                | 30 |
| 1.2.35  | Rejestracia wyników konsultacji wewnetrznej         | 31 |
| 1.2.36  | Rejestracja wysyłki do konsultacji wewnetrznej      | 31 |
| 1.2.37  | Anulowanie wysyłki do konsultacji wewnetrznej       | 32 |
| 1.2.38  | Rejestracja umieszczenia próbek w archiwum          | 32 |

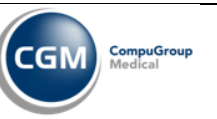

| 1.2.39  | Edvcja umieszczenia próbek w archiwum                   |    |
|---------|---------------------------------------------------------|----|
| 1.2.40  | ) Usuniecie umieszczenia próbek w archiwum              |    |
| 1.3 I   | Realizacja szczegółowa – BAC                            |    |
| 1.3.1   | Wprowadzenie zlecenia badania BAC                       |    |
| 1.3.2   | Wprowadzenie wykonania USG / TK                         |    |
| 1.3.3   | Edycja wykonania USG / TK                               |    |
| 1.3.4   | Anulowanie zlecenia USG / TK                            |    |
| 1.3.5   | Zarządzanie materiałami z biopsji                       |    |
| 1.3.6   | Wprowadzenie wykonania biopsji                          |    |
| 1.3.7   | Edycja wykonania biopsji                                |    |
| 1.3.8   | Anulowanie zlecenia biopsji                             |    |
| 1.4 I   | Realizacja szczegółowa – Konsultacja zewnętrzna         |    |
| 1.4.1   | Wprowadzenie zlecenia konsultacji zewnętrznej           |    |
| 1.4.2   | Edycja zlecenia konsultacji zewnętrznej                 |    |
| 1.4.3   | Anulowanie zlecenia konsultacji zewnętrznej             |    |
| 1.4.4   | Rejestracja wypożyczenia materiału z innego ośrodka     |    |
| 1.4.5   | Edycja wypożyczenia materiału z innego ośrodka          | 41 |
| 1.4.6   | Anulowanie wypożyczenia materiału z innego ośrodka      | 41 |
| 1.4.7   | Drukowanie pisma i adresu na kopertę                    |    |
| 1.5 I   | Realizacja szczegółowa – Wypożyczenie z archiwum        |    |
| 1.5.1   | Wprowadzenie zlecenia wypożyczenia materiału z archiwum |    |
| 1.5.2   | Edycja zlecenia wypożyczenia materiału z archiwum       |    |
| 1.5.3   | Anulowanie zlecenia wypożyczenia materiału z archiwum   |    |
| 1.5.4   | Rejestracja wypożyczenia materiału z archiwum           |    |
| 1.5.5   | Edycja wypożyczenia materiału z archiwum                |    |
| 1.5.6   | Anulowanie wypożyczenia materiału z archiwum            |    |
| 1.5.7   | Rejestracja zwrotu materiału do archiwum                |    |
| 1.5.8   | Edycja zwrotu materiału do archiwum                     |    |
| 1.5.9   | Anulowanie zwrotu materiału do archiwum                 |    |
| 2 Dzied | lzina systemu – refaktoring obiektów biznesowych        |    |
| 2.1 (   | Obiekty systemowe                                       |    |
| 2.2 I   | Maszyna stanów                                          |    |

| 2013-11-18 | Strona 3/54 |
|------------|-------------|
|            |             |

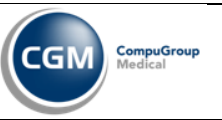

# 1 Określenie funkcjonalności systemu

### 1.1 Wskazanie zakresu funkcjonalności systemu

Rozdział zawiera diagramy przypadków użycia.

#### 1.1.1 Aktorzy

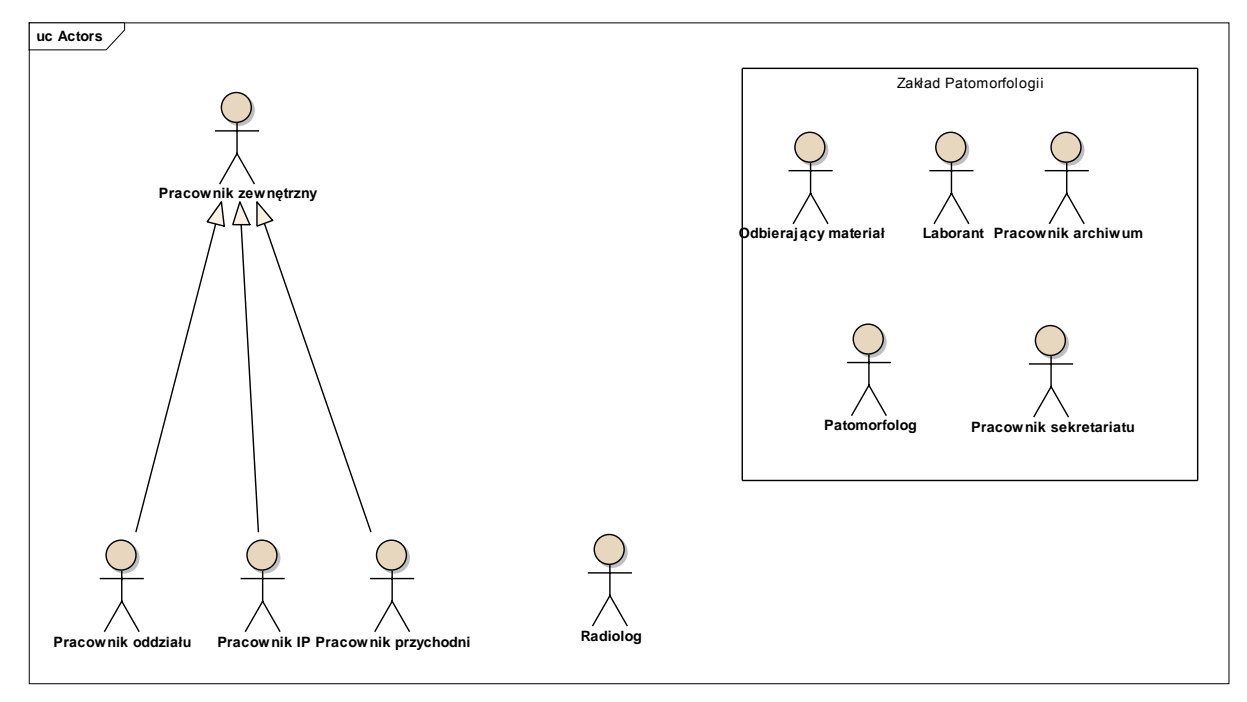

Rysunek 1 Diagram aktorów

| 2013-11-18 | Strona 4/54 |
|------------|-------------|
|            |             |

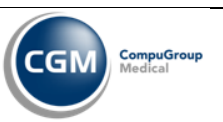

#### 1.1.2 Podstawowy proces badania

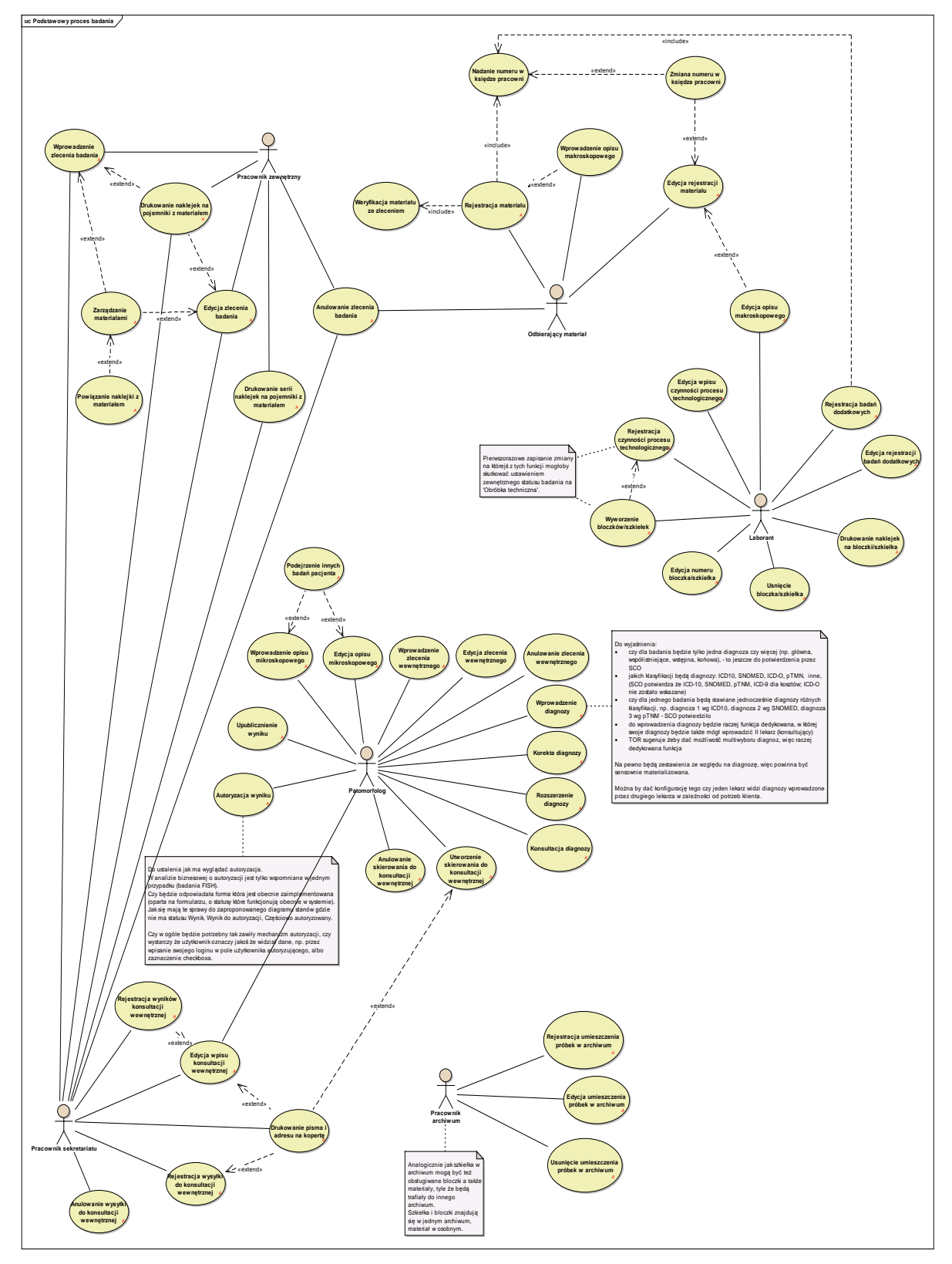

Rysunek 2 Diagram przypadków użycia Podstawowego procesu badania

|--|

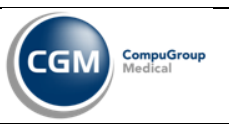

### 1.1.3 BAC

Biopsja aspiracyjna cienkoigłowa.

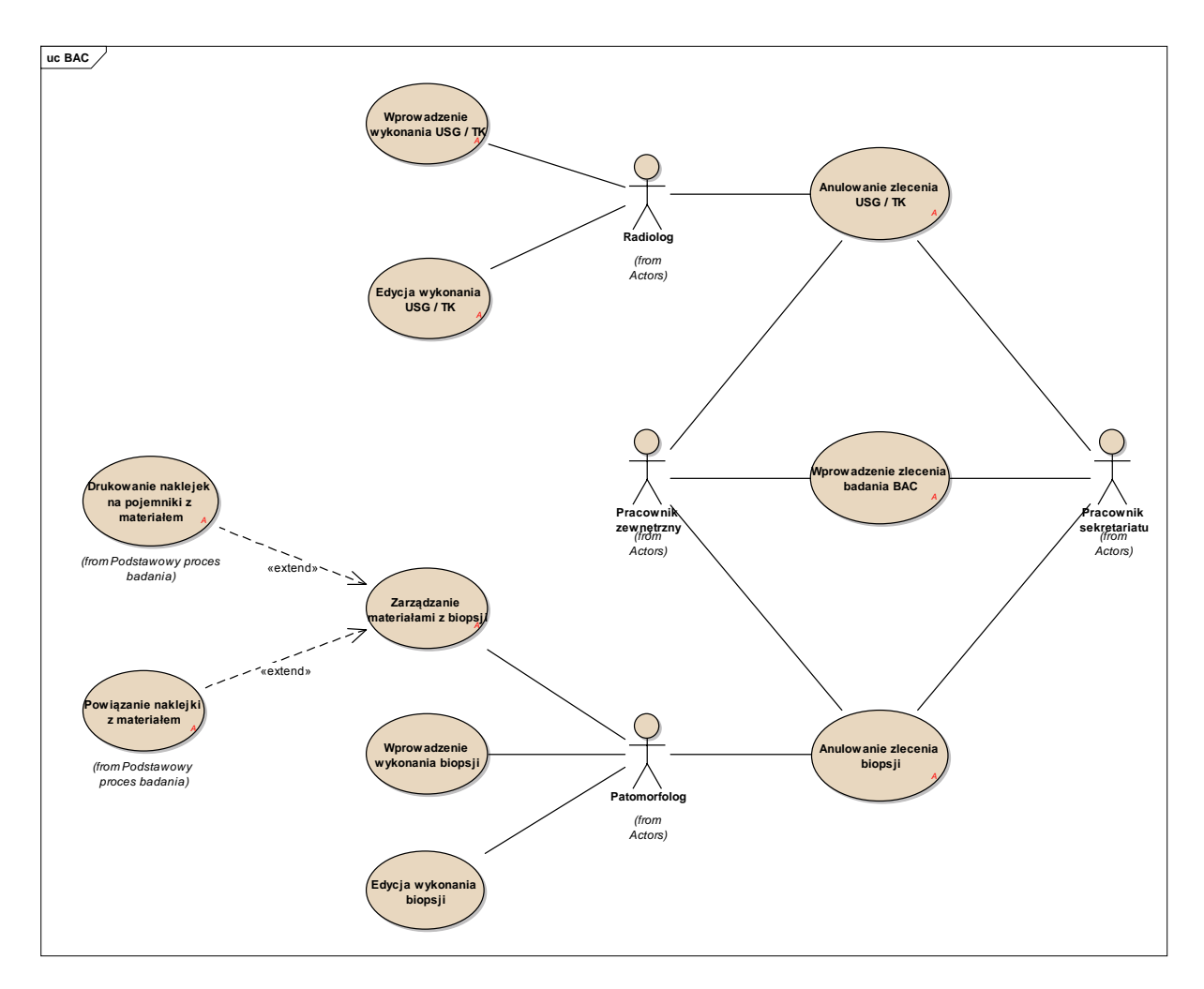

#### Rysunek 3 Diagram przypadków użycia dla procesu BAC

| 2013-11-18 Strona 6/ |  | 2013-11-18 | Strona 6/54 |
|----------------------|--|------------|-------------|
|----------------------|--|------------|-------------|

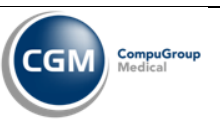

#### 1.1.4 Konsultacja zewnętrzna

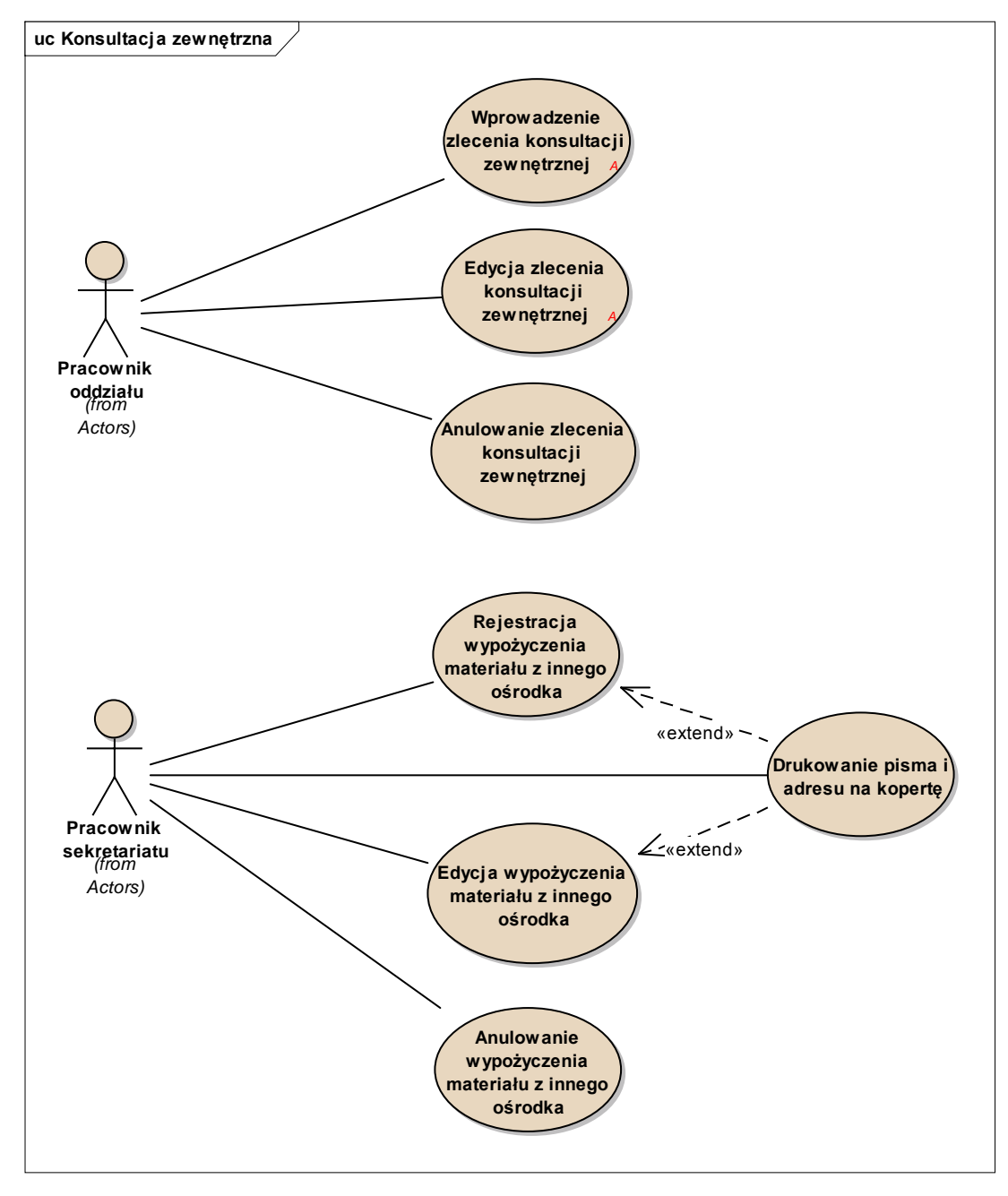

Rysunek 4 Diagram przypadków użycia dla procesu Konsultacja zewnętrzna

| 2013-11-18 | Strona 7/54 |
|------------|-------------|
|            |             |

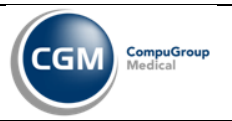

#### 1.1.5 Wypożyczenie z archiwum

Wypożyczenie materiałów z archiwum.

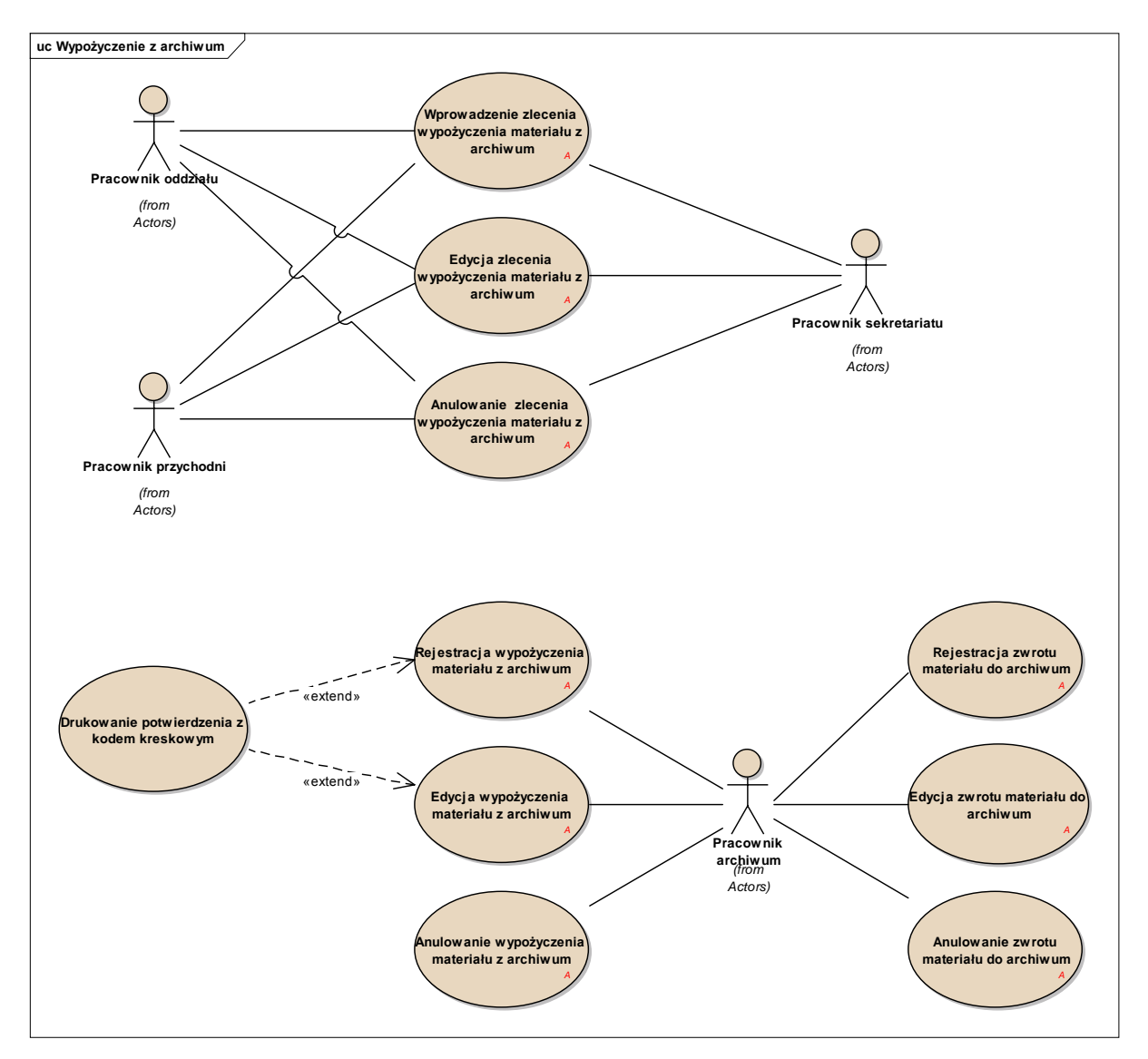

Rysunek 5 Diagram przypadków użycia dla procesu Wypożyczenie z archiwum

### 1.2 Realizacja szczegółowa – Podstawowy proces badania

Rozdział zawiera opis scenariuszy przypadków użycia.

| 2013-11-18 | Strona 8/54 |
|------------|-------------|
|            |             |

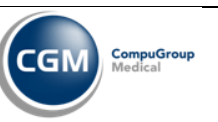

### 1.2.1 Wprowadzenie zlecenia badania

| UC – Wprowadzenie zlec            | enia badania                                                                                                    |
|-----------------------------------|----------------------------------------------------------------------------------------------------|
| Krótki opis scenariusza           | Wprowadzenie zlecenia do systemu dla Zakładu Patomorfologii.                                                                                                    |
| Założenia                         |                                                                                                    |
| Aktor inicjujący proces           | Pracownik oddziału lub Pracownik IP lub Pracownik sekretariatu Zakładu<br>Patomorfologii lub Pracownik przychodni.                                                                                                    |
| Warunki wstępne                   | Użytkownik pracuje w module Oddział lub Izba Przyjęć lub Poradnia lub<br>Patomorfologia.<br>Użytkownik znajduje się w funkcji nowego zlecenia.<br>W przypadku modułu Patomorfologia wybiera/uzupełnia wcześniej dane pacjenta i<br>skierowania. |
| Kroki scenariusza dot.<br>systemu | <ol> <li>Użytkownik wyszukuje usługę którą chce zlecić.         <ol> <li>Może wpisać fragment nazwy i/lub zawęzić wg klasy usług.</li> <li>Może wybrać usługę z panelu szybkich zleceń (jeśli jest zdefiniowana).</li></ol></li></ol>           |
| Warunki końcowe                   | Zlecenie zostaje zapisane w systemie.                                                                                                    |

### 1.2.2 Edycja zlecenia badania

| UC – Edycja zlecenia badania |                                                                                                    |  |
|------------------------------|----------------------------------------------------------------------------------------------------|--|
| Krótki opis scenariusza      | Modyfikacja zlecenia wprowadzonego do systemu dla Zakładu Patomorfologii.                                                                                                    |  |
| Założenia                    | W systemie znajduje się zlecenie.<br>Osoba ma uprawnienie do edycji zlecenia.<br>Zlecenie znajduje się na odpowiednim etapie (nie jest jeszcze przyjęte przez Zakład<br>Patomorfologii, albo użytkownik posiada specjalne uprawnienie do edycji po<br>przyjęciu do ZP). |  |
| Aktor inicjujący proces      | Pracownik sekretariatu Zakładu Patomorfologii lub Pracownik oddziału lub                                                                                                    |  |

|--|

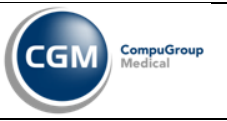

|                                   | Pracownik IP lub Pracownik Przychodni.                                                                                                    |  |
|-----------------------------------|----------------------------------------------------------------------------------------------------|--|
| Warunki wstępne                   | Użytkownik pracuje w module Oddział lub Izba Przyjęć lub Poradnia lub<br>Patomorfologia.<br>Użytkownik znajduje się w funkcji listy roboczej badań patomorfologicznych.<br>W przypadku zleceń badań z odrzuconym materiałem użytkownik znajduje się w<br>dedykowanym dla siebie dashboardzie z listą takich zleceń odrzuconych.                                                                                                    |  |
| Kroki scenariusza dot.<br>systemu | <ol> <li>Użytkownik wybiera badanie, które chce edytować i uruchamia funkcję edycji<br/>zlecenia.</li> <li>1.1. W przypadku gdy badanie zostało już przyjęte przez Zakład<br/>Patomorfologii użytkownik musi posiadać specjalne uprawnienie do<br/>edycji.</li> </ol>                                                                                                    |  |
|                                   | <ol> <li>System wyświetla formularz z danymi zlecenia.</li> <li>Użytkownik dokonuje korekty danych lub akceptuje istniejący stan.</li> <li>W przypadku niektórych badań użytkownik ma możliwość korekty materiałów załączonych do badania (Zarządzanie materiałami).</li> <li>3.1.1. Jeśli badanie zawiera materiały użytkownik ma możliwość wydrukowania naklejek na pojemniki z materiałami.</li> <li>W przypadku materiału odrzuconego użytkownik ma możliwość korekty zlecenia badania i ustawienia statusu nowego zlecenia (zakładając że użytkownik posiada odpowiednie uprawnienie).</li> <li>3.2.1. System zapisuje całą historię zmian wraz z informacją o odrzuconym materiale.</li> <li>3.2.2. System ustawia flagę że jest to zlecenie po korekcie odrzuconego zlecenia.</li> <li>Użytkownik zapisuje formularz zlecenia.</li> <li>System sprawdza kompletność wymaganych danych.</li> <li>W przypadku błędnej walidacji system wyświetla komunikat że dane są niepoprawne.</li> </ol> |  |
| Warunki końcowe                   | Zmiana danych zlecenia zostaje zapisane w systemie.                                                                                                    |  |

### 1.2.3 Anulowanie zlecenia badania

| UC – Anulowanie zlecenia badania  |                                                                                                    |  |
|-----------------------------------|----------------------------------------------------------------------------------------------------|--|
| Krótki opis scenariusza           | Anulowanie zlecenia wprowadzonego do systemu dla Zakładu Patomorfologii.                                                                                                    |  |
| Założenia                         | W systemie znajduje się zlecenie.<br>Osoba ma uprawnienie do anulowania zlecenia.                                                                                                    |  |
| Aktor inicjujący proces           | Pracownik sekretariatu Zakładu Patomorfologii lub Odbierający materiał lub<br>Pracownik oddziału lub Pracownik IP lub Pracownik Przychodni.                                                                                                    |  |
| Warunki wstępne                   | Użytkownik pracuje w module Oddział lub Izba Przyjęć lub Poradnia lub<br>Patomorfologia.<br>Użytkownik znajduje się w funkcji listy roboczej badań w module Patomorfologia<br>lub w funkcji Zlecenia / Wyniki innych modułów.                                                                                                    |  |
| Kroki scenariusza dot.<br>systemu | <ol> <li>Użytkownik wybiera badanie, które chce anulować i uruchamia funkcję<br/>Anuluj.</li> <li>System wyświetla formularz anulowania zlecenia.</li> <li>Użytkownik wypełnia przyczynę anulowania i inne dane.</li> <li>Użytkownik zapisuje dane formularza.</li> <li>System sprawdza kompletność wymaganych danych.</li> <li>System zapisuje dane dot. anulowania oraz aktualizuje status badania na<br/><i>Anulowane</i>.</li> </ol> |  |

| 2013-11-18 | Strona 10 / 54 |
|------------|----------------|
|------------|----------------|

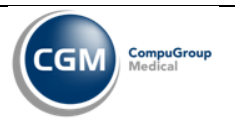

Warunki końcowe Zlecenie badania zostaje anulowane.

#### **1.2.4** Drukowanie naklejek na pojemniki z materiałem

| UC – Drukowanie naklejek na pojemniki z materiałem |                                                                                                    |  |
|----------------------------------------------------|----------------------------------------------------------------------------------------------------|--|
| Krótki opis scenariusza                            | Funkcjonalność umożliwiająca wydrukowanie naklejek na pojemniki z numerami oraz kodami kreskowymi materiałów.                                                                                                    |  |
| Założenia                                          | Zlecone badanie zawiera materiały.                                                                                                    |  |
| Aktor inicjujący proces                            | Pracownik oddziału lub Pracownik IP lub Pracownik Przychodni lub Pracownik sekretariatu Zakładu Patomorfologii.                                                                                                    |  |
| Warunki wstępne                                    | Użytkownik pracuje w module Oddział lub Izba Przyjęć lub Poradnia lub<br>Patomorfologia.<br>Użytkownik znajduje się w kontekście badania.                                                                                                    |  |
| Kroki scenariusza dot.<br>systemu                  | <ol> <li>Użytkownik wybiera funkcję drukowania naklejek na pojemniki z materiałem.</li> <li>System prezentuje materiały wprowadzone przy badaniu.</li> <li>Użytkownik zaznacza materiały dla których chce wydrukować naklejki i uruchamia funkcję drukowania.</li> <li>System otwiera wydruk w edytorze tekstu lub uruchamia wydruk na drukarce.</li> </ol> |  |
| Warunki końcowe                                    | Dane zostają wysłane do edytora tekstu lub na drukarkę.                                                                                                    |  |

#### 1.2.5 Drukowanie serii naklejek na pojemniki z materiałem

| UC – Drukowanie serii naklejek na pojemniki z materiałem |                                                                                                    |  |
|----------------------------------------------------------|----------------------------------------------------------------------------------------------------|--|
| Krótki opis scenariusza                                  | Funkcjonalność umożliwiająca wydrukowanie serii naklejek na pojemniki z<br>numerami oraz kodami kreskowymi materiałów.                                                                                                    |  |
| Założenia                                                |                                                                                                    |  |
| Aktor inicjujący proces                                  | Pracownik oddziału lub Pracownik IP lub Pracownik Przychodni lub Pracownik sekretariatu Zakładu Patomorfologii.                                                                                                    |  |
| Warunki wstępne                                          | Użytkownik pracuje w module Oddział lub Izba Przyjęć lub Poradnia lub Patomorfologia.                                                                                                    |  |
| Kroki scenariusza dot.<br>systemu                        | <ol> <li>Użytkownik wybiera funkcję drukowania serii naklejek na pojemniki z<br/>materiałem.</li> <li>System generuje serię kolejnych numerów dla materiałów.</li> <li>System otwiera wydruk w edytorze tekstu lub uruchamia wydruk na drukarce.</li> <li>W przypadku zleceń w formie papierowej naklejki mogą być drukowane<br/>parami, gdzie jedna naklejka z pary trafia na słoik z materiałem a druga na<br/>wydruk zlecenia.</li> </ol> |  |
| Warunki końcowe                                          | Dane zostają wysłane do edytora tekstu lub na drukarkę.                                                                                                    |  |

### 1.2.6 Zarządzanie materiałami

| UC – Zarządzanie materiałami |                                                                             |  |
|------------------------------|-----------------------------------------------------------------------------|--|
| Krótki opis scenariusza      | Funkcja umożliwia dodawanie, zmianę i usuwanie materiałów w ramach badania. |  |
| Założenia                    | W systemie znajduje się zlecenie.                                           |  |

|  | 2013-11-18 | Strona 11/54 |
|--|------------|--------------|
|--|------------|--------------|

| Analiza Patomorfologi | i |
|-----------------------|---|
|-----------------------|---|

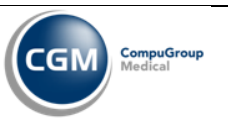

| Aktor inicjujący proces           | Pracownik oddziału lub Pracownik IP lub Pracownik sekretariatu Zakładu<br>Patomorfologii lub Pracownik przychodni.                                                                                                    |  |
|-----------------------------------|----------------------------------------------------------------------------------------------------|--|
| Warunki wstępne                   | Użytkownik pracuje w module Oddział lub Izba Przyjęć lub Poradnia lub<br>Patomorfologia.<br>Użytkownik znajduje się w funkcji wprowadzania nowego zlecenia albo edycji<br>zlecenia badania.                                                                                                    |  |
| Kroki scenariusza dot.<br>systemu | <ol> <li>Użytkownik wybiera funkcję Zarządzanie materiałami.</li> <li>System prezentuje listę dodanych materiałów do badania.</li> <li>Użytkownik może:         <ol> <li>Dodawać nowe materiały używając funkcji Dodaj.</li> <li>Zmieniać dane dotyczące materiałów używając funkcji Edytuj.</li> <li>Usuwać materiały z listy używając funkcji Usuń.</li> </ol> </li> <li>Dodając materiał użytkownik ma możliwość wyboru materiału ze słownika (SNOMED albo innego, konfiguracja materiałów przypisanych do usługi) oraz opisania materiału, określenia sposobu utrwalenia i daty pobrania materiału.</li> <li>Dodając materiał użytkownik powinien mieć możliwość dodania materiału już istniejącego, tzn. dodanego dla potrzeb innego badania patomorfologicznego (zgodnie z wymaganiem, że jeden materiał może być użyty przy wielu badaniach). Lista takich istniejących już materiałów pokazywałaby się np. po zaznaczeniu checkboxa 'Pokaż wszystkie materiały pacjenta'.</li> <li>Dodając materiał użytkownik ma możliwość powiązania go z wcześniej wydrukowaną naklejką.</li> <li>Użytkownik zatwierdza wprowadzoną listę materiałów.</li> <li>System powraca do funkcji wprowadzania nowego zlecenia albo edycji zlecenia badania.</li> <li>P zatwierdzeniu formularza głównego system zapisuje wprowadzone materiały i nadaje im numery.</li> <li>W przypadku wykorzysta materiału istniejącego, zawiera on już numer więc nie musi być ponownie nadany a jedynie dowiązany do nowego badania.</li> <li>Gdy użytkownik doda materiały z różnych narządów system sam tworzy oddzielne badanie dla każdego narządu i informuje o takim rozdzieleniu odpowiednim komunikatem (opcja konfiguracyjna miałaby decydować czy system ma rozdzielać badania ze względu na narząd czy nie).</li> </ol> |  |
| Warunki końcowe                   | Lista materiałów zostaje zapisana w systemie.                                                                                                    |  |

# 1.2.7 Powiązanie naklejki z materiałem

| UC – Powiązanie naklejki z materiałem |                                                                                                    |  |
|---------------------------------------|----------------------------------------------------------------------------------------------------|--|
| Krótki opis scenariusza               | Funkcjonalność umożliwiająca powiązanie wygenerowanej wcześniej naklejki (zawierającej kod kreskowy i numer) z materiałem w słoiku.                                                                                             |  |
| Założenia                             | Zlecone badanie zawiera materiały.                                                                                                    |  |
| Aktor inicjujący proces               | Pracownik oddziału lub Pracownik IP lub Pracownik Przychodni lub Pracownik sekretariatu Zakładu Patomorfologii.                                                                                                    |  |
| Warunki wstępne                       | Użytkownik pracuje w module Oddział lub Izba Przyjęć lub Poradnia lub<br>Patomorfologia.<br>Użytkownik znajduje się w kontekście materiału.                                                                                     |  |
| Kroki scenariusza dot.<br>systemu     | <ol> <li>System prezentuje dane dotyczące materiału.</li> <li>Użytkownik wybiera funkcję powiązania naklejki z materiałem.</li> <li>Użytkownik nakleja wydrukowaną wcześniej naklejkę z serii na słoik z materiałem.</li> </ol> |  |

|  | 2013-11-18 | Strona 12/54 |
|--|------------|--------------|
|--|------------|--------------|

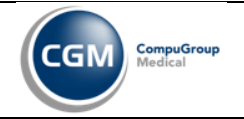

|                 | <ul> <li>3.1. W przypadku zleceń w formie papierowej drugą naklejkę z pary nakleja na wydruk zlecenia (jeśli zlecenie zostało wydrukowane, jeśli nie robi to dopiero po wydrukowaniu zlecenia).</li> <li>4. Użytkownik czytnikiem sczytuje kod kreskowy ze słoika.</li> <li>4.1. W przypadku problemu z czytnikiem może wprowadzić z klawiatury numer widoczny pod kodem kreskowym.</li> <li>5. System wiąże sczytany numer z danym materiałem.</li> <li>6. Użytkownik wychodzi z kontekstu materiału.</li> </ul> |
|-----------------|----------------------------------------------------------------------------------------------------|
| Warunki końcowe | Powiązanie numeru naklejki z materiałem zostaje zapisane w systemie.                                                                                                    |

### 1.2.8 Rejestracja materiału

| UC – Rejestracja materiału        |                                                                                                    |  |  |  |
|-----------------------------------|----------------------------------------------------------------------------------------------------|--|--|--|
| Krótki opis scenariusza           | Rejestracja materiału w Zakładzie Patomorfologii.                                                                                                    |  |  |  |
| Założenia                         | W systemie znajduje się zlecenie.<br>Osoba ma uprawnienie do rejestracji materiału.                                                                                                    |  |  |  |
| Aktor inicjujący proces           | Odbierający materiał.                                                                                                    |  |  |  |
| Warunki wstępne                   | Użytkownik pracuje w module Patomorfologia.<br>Użytkownik znajduje się w funkcji rejestracji materiału.                                                                                                    |  |  |  |
| Kroki scenariusza dot.<br>systemu | <ol> <li>System prezentuje formularz rejestracji materiału z danymi zlecenia oraz<br/>danymi o materiałach.</li> <li>A. Użytkownik weryfikuje dane zlecenia z fizycznym materiałem.</li> <li>2.1. W przypadku zgodności ustawia status badania na Przyjęte.</li> <li>2.1.1. Po przyjęciu materiału użytkownik powinien mieć możliwość<br/>odrzucenia materiału tylko w przypadku posiadania specjalnego<br/>uprawnienia do odrzucenia materiału po jego przyjęciu.</li> <li>W przypadku niezgodności ustawia status badania na Odrzucone oraz<br/>wpisuje powód odrzucenia.</li> <li>B. Użytkownik może określić czas utrwalania dla każdego materiału. Może też<br/>wprowadzić informację o fakcie zakończenia utrwalania każdego materiału<br/>(opatrzona datą i godziną zakończenia utrwalania).</li> <li>C. W przypadku gdy materiał został utrwalony trafia do konkretnej pracowni<br/>do punktu rejestracji materiału.</li> <li>4.1. Użytkownik uzupełnia istotne informacje dla badania i materiału.</li> <li>4.2.1. Użytkownik może zmienić numer badania w księdze pracowni.</li> <li>4.2.1. Użytkownik może zmienić numer badania w księdze pracowni.</li> <li>5. W każdym momencie użytkownik może wprowadzić opis makroskopowy przy<br/>każdym materiałe i inne istotne dane. Opisem makroskopowym może być pole<br/>opisowe, ale też cały formularz dedykowany dla narządu (formularz taki<br/>powinien być konfigurowalny w module Administracja przy definicji drzewka<br/>topografia-narząd-materiał).</li> <li>6. Użytkownik zatwierdza ekran.</li> <li>7. System zapisuje dane z odpowiednim statusem.</li> </ol> |  |  |  |
| Warunki końcowe                   | <ul> <li>A. Materiał zostaje zarejestrowany albo odrzucony.</li> <li>B. Materiał jest utrwalany (ustawia się odpowiedni status, że jest w trakcie utrwalania, albo zakończyło się utrwalanie)</li> <li>C. Badanie zostało przyjęte do pracowni i zarejestrowane z odpowiednim numerem w księdze pracowni.</li> </ul>                                                                                                    |  |  |  |

| 2013-11-18 | Strona 13/54 |
|------------|--------------|
|            |              |

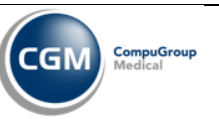

### 1.2.9 Edycja rejestracji materiału

| UC – Edycja rejestracji n         | naterialu                                                                                                    |  |  |
|-----------------------------------|----------------------------------------------------------------------------------------------------|--|--|
| Krótki opis scenariusza           | Modyfikacja danych wprowadzonych przez funkcję Rejestracja materiału.                                                                                                    |  |  |
| Założenia                         | W systemie znajduje się zlecenie.<br>Osoba ma uprawnienie do modyfikacji rejestracji materiału.                                                                                                    |  |  |
| Aktor inicjujący proces           | Odbierający materiał.                                                                                                    |  |  |
| Warunki wstępne                   | Użytkownik pracuje w module Patomorfologia.<br>Użytkownik znajduje się w funkcji rejestracji materiału.                                                                                                    |  |  |
| Kroki scenariusza dot.<br>systemu | <ol> <li>System prezentuje formularz rejestracji materiału z danymi zlecenia oraz<br/>danymi o materiałach.</li> <li>Użytkownik weryfikuje dane zlecenia z fizycznym materiałem.</li> <li>2.1. W przypadku zgodności ustawia status badania na Przyjęte.</li> <li>2.1.1. Po przyjęciu materiału użytkownik powinien mieć możliwość<br/>odrzucenia materiału użytkow przypadku posiadania specjalnego<br/>uprawnienia do odrzucenia materiału po jego przyjęciu.</li> <li>2.2. W przypadku niezgodności ustawia status badania na Odrzucone oraz<br/>wpisuje powód odrzucenia.</li> <li>Użytkownik może zmienić czas utrwalania dla każdego materiału oraz<br/>informację o fakcie zakończenia utrwalania każdego materiału.</li> <li>Użytkownik może zmienić numer badania w księdze pracowni.</li> <li>Użytkownik zatwierdza ekran.</li> <li>System sprawdza kompletność wymaganych danych.</li> <li>6.1. W przypadku błędnej walidacji system wyświetla komunikat że dane są<br/>niepoprawne.</li> <li>System zapisuje dane z odpowiednim statusem.</li> </ol> |  |  |
| Warunki końcowe                   | Zmiana danych dotyczących rejestracji materiału zostaje zapisana w systemie.                                                                                                    |  |  |

### 1.2.10 Rejestracja czynności procesu technologicznego

| UC – Rejestracja czynności procesu technologicznego |                                                                                                    |  |  |  |
|-----------------------------------------------------|----------------------------------------------------------------------------------------------------|--|--|--|
| Krótki opis scenariusza                             | Funkcjonalność umożliwiająca odnotowanie działań związanych z obróbką<br>technologiczną materiałów.                                                                                                    |  |  |  |
| Założenia                                           | W systemie znajduje się badanie.                                                                                                    |  |  |  |
| Aktor inicjujący proces                             | Laborant.                                                                                                    |  |  |  |
| Warunki wstępne                                     | Użytkownik pracuje w module Patomorfologia.<br>Użytkownik znajduje się w funkcji listy roboczej badań patomorfologicznych.                                                                                                    |  |  |  |
| Kroki scenariusza dot.<br>systemu                   | <ol> <li>Użytkownik wybiera funkcję Zarządzanie procesem technologicznym.</li> <li>System prezentuje formularz z drzewem obiektów uczestniczących w procesie technologicznym.</li> <li>Użytkownik zaznacza obiekty w kontekście których będzie wprowadzał czynności. Może to być całe badanie, materiały, bloczki albo szkiełka.</li> <li>System pozwala na zaznaczenie w drzewie wielu obiektów tylko wtedy, gdy znajdują się na tym samym poziomie zagnieżdżenia (w celu wprowadzenia hurtem dla czynności dla kilku szkiełek, albo kilku bloczków).</li> <li>System dopuszcza oznaczenie czynności na wielu obiektach pod warunkiem, że znajdują się na tym samym etapie, tzn. jest zaznaczona ta sama czynność na</li> </ol> |  |  |  |

2013-11-18 Strona 14/54

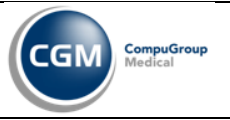

|                 | <ul> <li>każdym z nich, albo nie mają wprowadzonej żadnej czynności.</li> <li>5.1. W przeciwnym razie system wyświetla komunikat: 'Nie można<br/>wprowadzić wykonanej czynności, ponieważ wybrane elementy znajdują<br/>się na różnych etapach procesu technologicznego.'</li> </ul> |
|-----------------|----------------------------------------------------------------------------------------------------|
|                 | 6. Po zaznaczeniu obiektów użytkownik uruchamia funkcję służącą do                                                                                                    |
|                 | wprowadzenia czyfiności.                                                                                                    |
|                 | 6.1. Aby uruchomić funkcję czynności przynajmniej jeden element w drzewie<br>musi być zaznaczony. Jeśli jest samo badanie nie zawierające materiałów<br>należy zaznaczyć badanie.                                                                                                    |
|                 | 7. System prezentuje okno/kontener zawierający listę czynności i inne informacje                                                                                                    |
|                 | istotne do wprowadzenia.                                                                                                    |
|                 | 8 Dla wybranych objektów użytkownik wskazuje na liście czynność która                                                                                                    |
|                 | wykonał                                                                                                    |
|                 | <ul> <li>8.1. Lista czynności będzie konfigurowalna w module Administracja i będzie zależna od usługi, a także od rodzaju obiektu (badanie/materiał/bloczek/szkiełko).</li> </ul>                                                                                                    |
|                 | 9. Obok zaznaczonej czynności użytkownik wprowadza:                                                                                                    |
|                 | <ul> <li>dane osoby wykonującej (domyślnie wypełnia się danymi osoby zalogowanej),</li> </ul>                                                                                                    |
|                 | • datę i czas wykonania (ewentualnie data i czas rozpoczęcia i zakończenia),                                                                                                    |
|                 |                                                                                                    |
|                 | 10. Uzytkownik zatwierdza formularz wprowadzenia czynności procesu technologicznego.                                                                                                    |
| Warunki końcowe | Czynności procesu technologicznego zostają wprowadzone do systemu.                                                                                                    |

| 2013-11-18 | Strona 15/54 |
|------------|--------------|

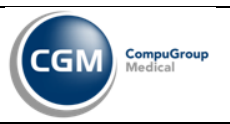

#### Prototyp 1

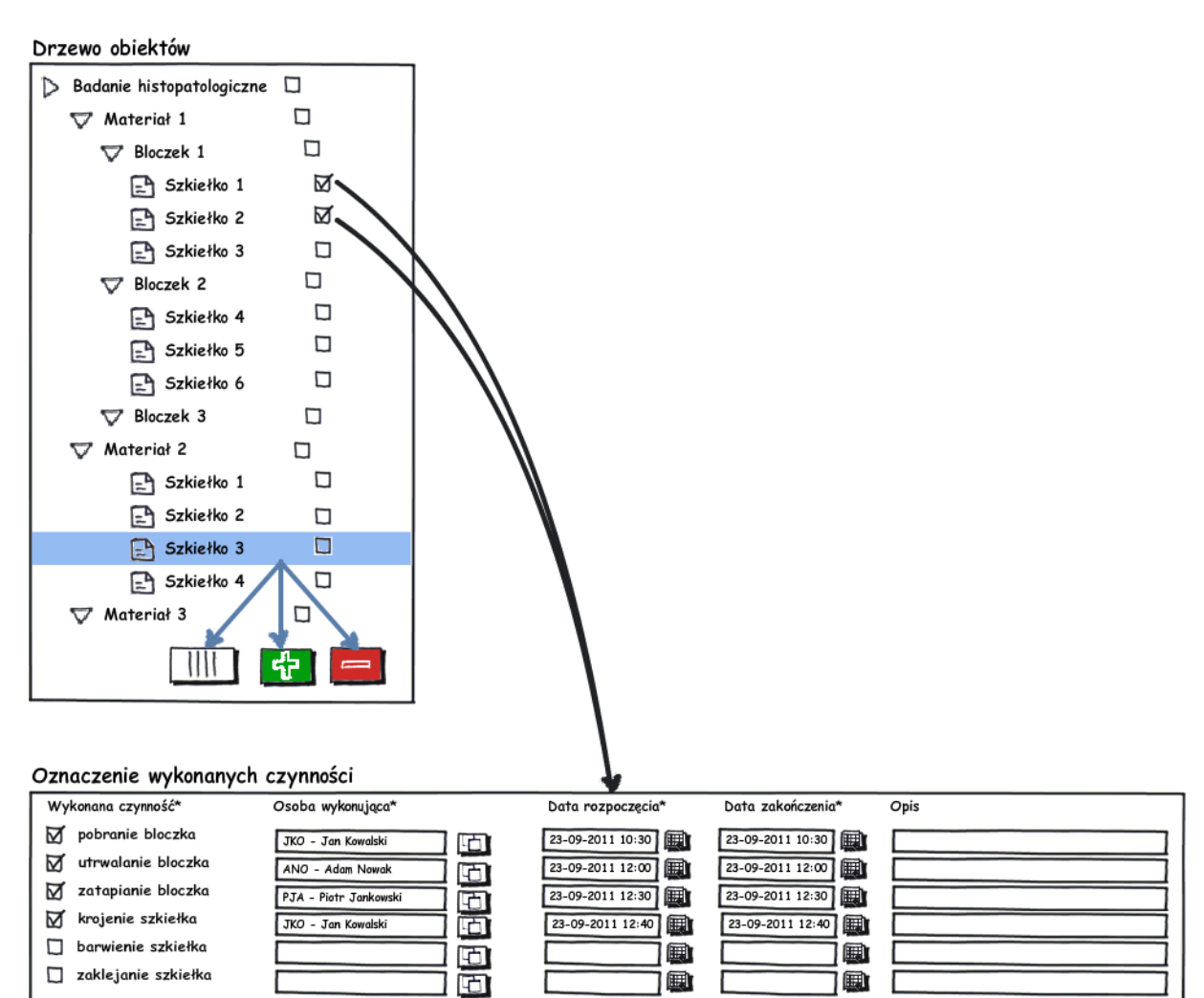

| 2013-11-18 | Strona 16/54 |
|------------|--------------|
|            |              |

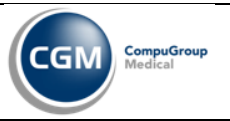

Zapisz

Anuluj

#### Prototyp 2

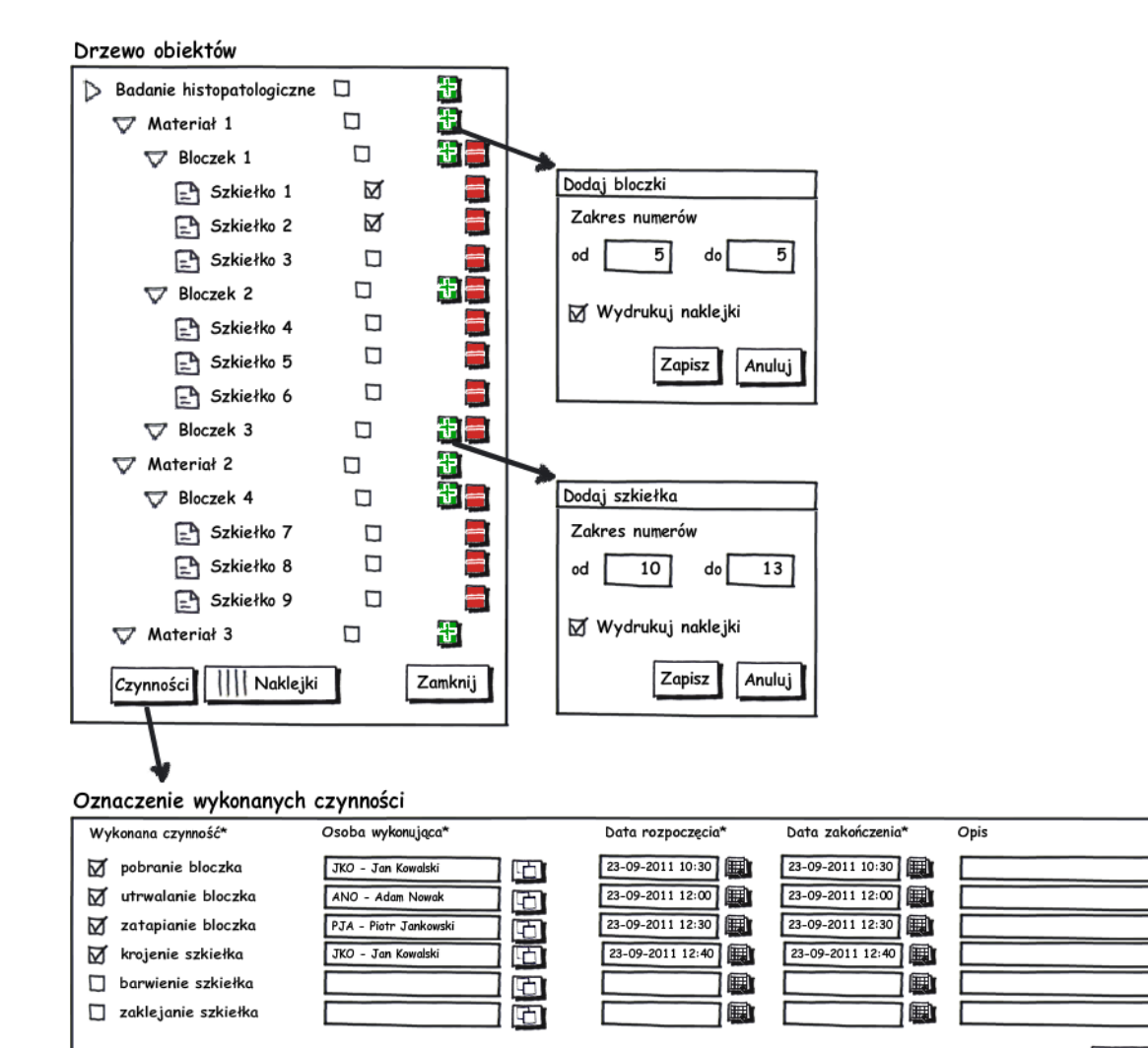

| 2013-11-18 | Strona 17/54 |
|------------|--------------|
|            |              |

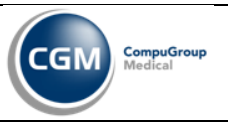

#### Prototyp 3

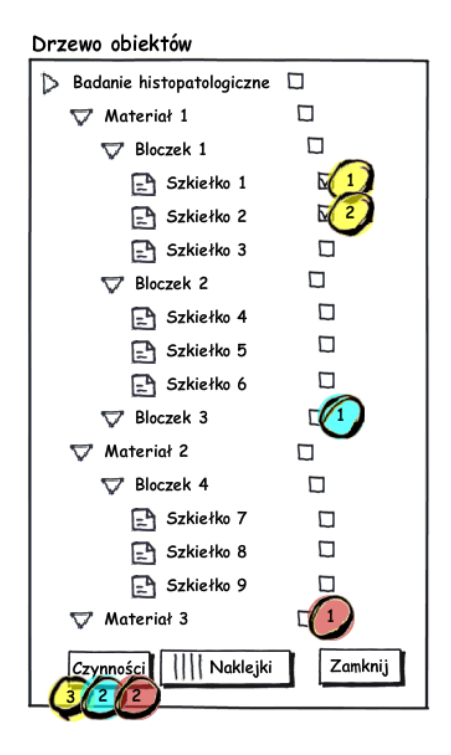

#### Oznaczenie wykonanych czynności

| 4 | Wykonana czynność*          | Osoba wykonująca*  | Data rozpoczęcia* | Data zakończenia* | Opis          |
|---|-----------------------------|--------------------|-------------------|-------------------|---------------|
|   | ☑ barwienie<br>□ zaklejanie | JKO - Jan Kowalski | 23-09-2011 12:40  | 23-09-2011 12:40  |               |
|   |                             |                    |                   |                   | Zapisz Anuluj |

#### Oznaczenie wykonanych czynności

|              | /                    | ·····                 |                   |                   |      |       |      |             |
|--------------|----------------------|-----------------------|-------------------|-------------------|------|-------|------|-------------|
| (3)          | Wykonana czynność*   | Osoba wykonująca*     | Data rozpoczęcia* | Data zakończenia* | Opis | Nr od | do   | Druk. nakl. |
| $\mathbf{T}$ | 🗹 utrwalanie bloczka | ANO - Adam Nowak      | 23-09-2011 12:00  | 23-09-2011 12:00  |      |       |      |             |
|              | 🗹 zatapianie bloczka | PJA - Piotr Jankowski | 23-09-2011 12:30  | 23-09-2011 12:30  |      |       |      |             |
|              | 🕅 krojenje szkiełka  |                       |                   |                   |      | 10    | 12   |             |
|              |                      |                       | 23-09-2011 12:40  | 23-09-2011 12:40  |      | 10    | - 13 |             |
|              |                      |                       |                   |                   |      |       |      |             |
|              |                      |                       |                   |                   |      | Za    | pisz | Anuluj      |
|              |                      |                       |                   |                   |      |       |      |             |

#### Znaczenie wykonanych czynności

| (3) | Wykonana czynność* | Osoba wykonująca*  | Data rozpoczęcia* | Data zakończenia* | Opis | Nr od | do     | Druk. nakl. |
|-----|--------------------|--------------------|-------------------|-------------------|------|-------|--------|-------------|
|     | 🗹 pobranie bloczka | JKO - Jan Kowalski | 23-09-2011 10:30  | 23-09-2011 10:30  |      | 5     | 5      | Ø           |
|     |                    |                    |                   |                   |      | Z     | Capisz | Anuluj      |

| 2013-11-18 | Strona 18/54 |
|------------|--------------|
|            |              |

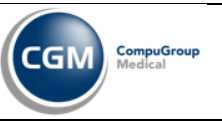

### 1.2.11 Edycja wpisu czynności procesu technologicznego

| UC – Edycja wpisu czynn           | ości procesu technologicznego                                                                                                    |  |
|-----------------------------------|----------------------------------------------------------------------------------------------------|--|
| Krótki opis scenariusza           | Funkcjonalność umożliwiająca zmianę wpisu czynności procesu technologicznego.                                                                                                    |  |
| Założenia                         | W systemie znajduje się badanie.                                                                                                    |  |
| Aktor inicjujący proces           | Laborant.                                                                                                    |  |
| Warunki wstępne                   | Użytkownik pracuje w module Patomorfologia.<br>Użytkownik znajduje się w funkcji Zarządzanie procesem technologicznym.                                                                                                    |  |
| Kroki scenariusza dot.<br>systemu | <ol> <li>System prezentuje formularz z drzewem obiektów uczestniczących w procesie technologicznym.</li> <li>Użytkownik zaznacza obiekty w kontekście których będzie edytował czynności. Może to być całe badanie, materiały, bloczki albo szkiełka.</li> <li>System pozwala na zaznaczenie w drzewie tylko jednego obiektu (w innym wypadku sprawdzanie byłoby zbyt skomplikowane).</li> <li>Po zaznaczeniu obiektu użytkownik uruchamia funkcję służącą do wprowadzenia zmiany czynności.</li> <li>System prezentuje okno/kontener zawierający listę czynności i inne informacje istotne do wprowadzenia.</li> <li>Użytkownik wprowadza zmiany na formularzu odnotowania czynności.</li> <li>Użytkownik zatwierdza formularz wprowadzenia czynności procesu technologicznego.</li> <li>System zapisuje historię zmian danych.</li> </ol> |  |
| Warunki końcowe                   | Czynności procesu technologicznego zostają zmienione w systemie.                                                                                                    |  |

# 1.2.12 Wytworzenie bloczków/szkiełek

| UC – Wytworzenie bloczk           | ów/szkiełek                                                                                                    |  |
|-----------------------------------|----------------------------------------------------------------------------------------------------|--|
| Krótki opis scenariusza           | Funkcjonalność umożliwiająca wprowadzenie nowych bloczków w kontekście pobranego materiału lub szkiełek w kontekście wytworzonego bloczka.                                                                                                    |  |
| Założenia                         | W systemie znajduje się badanie. Badanie posiada materiał.                                                                                                    |  |
| Aktor inicjujący proces           | Laborant.                                                                                                    |  |
| Warunki wstępne                   | Użytkownik pracuje w module Patomorfologia.<br>Użytkownik znajduje się w funkcji Zarządzania procesem technologicznym.                                                                                                    |  |
| Kroki scenariusza dot.<br>systemu | <ol> <li>Użytkownik wybiera w drzewie obiektów materiał lub bloczek i w jego<br/>kontekście uruchamia funkcję dodawania elementów (np. plusik obok nazwy).</li> <li>System otwiera formularz wprowadzania danych.</li> <li>2.1. W zależności od kontekstu w jakim użytkownik uruchomił funkcję<br/>dodawania otwiera się formularz dodawania:         <ul> <li>bloczków, jeśli dodawanie było z kontekstu materiału</li> <li>szkiełek, jeśli dodawanie było z kontekstu bloczka.</li> </ul> </li> <li>Użytkownik wprowadza zakres numerów kolejnych elementów. Domyślnie<br/>wyświetla się kolejny wolny numer oraz zakres wstawionych numerów to<br/>jeden. Jeśli użytkownik chce dodać więcej niż jeden element rozszerza zakres<br/>numerów.</li> <li>System waliduje poprawność wprowadzanych danych:         <ul> <li>4.1. Nie pozwala aby 'zakres od' był większy od 'zakresu do',</li> <li>4.2. Nie pozwala aby w zakresie pojawił się istniejący już numer.</li> </ul> </li> <li>Użytkownik może zaznaczyć pole drukowania naklejek.         <ul> <li>5.1. Jeśli drukowanie naklejek jest zaznaczone wydruk powinien zostać</li> </ul> </li> </ol> |  |

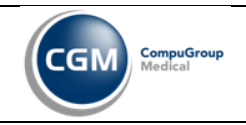

|                 | uruchomiony po zapisaniu formularza.<br>6. Użytkownik zatwierdza formularz dodawania. |
|-----------------|---------------------------------------------------------------------------------------|
| Warunki końcowe | Nowe bloczki/szkiełka zostają wprowadzone do systemu.                                 |

### 1.2.13 Edycja numeru bloczka/szkiełka

| UC – Edycja numeru blod           | czka/szkielka                                                                                                    |  |
|-----------------------------------|----------------------------------------------------------------------------------------------------|--|
| Krótki opis scenariusza           | Funkcjonalność umożliwiająca zmianę numeru bloczka lub szkiełka.                                                                                                    |  |
| Założenia                         | W systemie znajduje się badanie. Badanie posiada materiał. Materiał może posiadać bloczki albo szkiełka. Bloczki mogą posiadać szkiełka.                                                                                                    |  |
| Aktor inicjujący proces           | Laborant.                                                                                                    |  |
| Warunki wstępne                   | Użytkownik pracuje w module Patomorfologia.<br>Użytkownik znajduje się w funkcji Zarządzania procesem technologicznym.                                                                                                    |  |
| Kroki scenariusza dot.<br>systemu | <ol> <li>Użytkownik wybiera w drzewie obiektów bloczek lub szkiełko i w jego<br/>kontekście uruchamia funkcję edycji numeru.</li> <li>System otwiera formularz z edytowalnym polem numeru.</li> <li>Użytkownik zmienia numer na nowy.</li> <li>System waliduje poprawność wprowadzanych danych i nie pozwala na<br/>wprowadzenie istniejącego już numeru.</li> <li>Użytkownik może zaznaczyć pole drukowania naklejek.<br/>5.1. Jeśli drukowanie naklejek jest zaznaczone wydruk powinien zostać<br/>uruchomiony po zapisaniu formularza.</li> <li>Użytkownik zatwierdza formularz.</li> </ol> |  |
| Warunki końcowe                   | Numer bloczka/szkiełka zostaje zmieniony w systemie. Stary numer wraca do puli numeracji.                                                                                                    |  |

#### 1.2.14 Usunięcie bloczka/szkiełka

| UC – Usunięcie bloczka/s          | zkiełka                                                                                                    |
|-----------------------------------|----------------------------------------------------------------------------------------------------|
| Krótki opis scenariusza           | Funkcjonalność umożliwiająca usunięcie bloczka lub szkiełka w przypadku pomyłki.                                                                                                    |
| Założenia                         | W systemie znajduje się badanie. Badanie posiada materiał. Materiał może posiadać bloczki albo szkiełka. Bloczki mogą posiadać szkiełka.                                                                                                    |
| Aktor inicjujący proces           | Laborant.                                                                                                    |
| Warunki wstępne                   | Użytkownik pracuje w module Patomorfologia.<br>Użytkownik znajduje się w funkcji Zarządzania procesem technologicznym.                                                                                                    |
| Kroki scenariusza dot.<br>systemu | <ol> <li>Użytkownik wybiera w drzewie obiektów bloczek lub szkiełko i w jego<br/>kontekście uruchamia funkcję usunięcia elementu.</li> <li>System nie pozwala na usunięcie elementów które mają w sobie inne elementy<br/>(np. bloczka, który ma już wprowadzone szkiełka).</li> <li>Jeśli system pozwoli na usunięcie pozycji wyświetla okno z obowiązkowym<br/>polem wpisania przyczyny usunięcia i przyciskami Zatwierdź/Anuluj.</li> <li>Użytkownik wpisuje przyczynę usunięcia i wciska przycisk Zatwierdź.</li> </ol> |
| Warunki końcowe                   | Bloczek/szkiełko zostaje usunięte z systemu. Zwolniony numer wraca do puli numeracji.                                                                                                    |

|  | 2013-11-18 | Strona 20/54 |
|--|------------|--------------|
|--|------------|--------------|

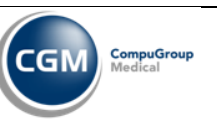

#### 1.2.15 Edycja opisu makroskopowego

| UC – Edycja opisu makro           | oskopowego                                                                                                    |  |
|-----------------------------------|----------------------------------------------------------------------------------------------------|--|
| Krótki opis scenariusza           | Funkcjonalność umożliwiająca zmianę opisu makroskopowego w kontekście materiału.                                                                                                    |  |
| Założenia                         | W systemie znajduje się badanie. Badanie posiada materiał.                                                                                                    |  |
| Aktor inicjujący proces           | Laborant.                                                                                                    |  |
| Warunki wstępne                   | Użytkownik pracuje w module Patomorfologia.<br>Użytkownik znajduje się w funkcji Zarządzania procesem technologicznym.                                                                                                    |  |
| Kroki scenariusza dot.<br>systemu | <ol> <li>Użytkownik wybiera w drzewie obiektów materiał i uruchamia funkcję Edycji<br/>opisu makroskopowego.</li> <li>System pozwala wybrać funkcję edycji jedynie na poziomie materiałów w<br/>drzewie, ponieważ opis makroskopowy odnosi się do materiału.</li> <li>System wyświetla formularz lub edytowalne pole z opisem makroskopowym<br/>wpisanym na etapie rejestracji materiału.</li> <li>Użytkownik zmienia dane i zapisuje formularz.</li> </ol> |  |
| Warunki końcowe                   | Dane opisu makroskopowego zostają zmienione.                                                                                                    |  |

### 1.2.16 Drukowanie naklejek na bloczki/szkiełka

| UC – Drukowanie nakleje           | ek na bloczki/szkiełka                                                                                                    |  |
|-----------------------------------|----------------------------------------------------------------------------------------------------|--|
| Krótki opis scenariusza           | Funkcjonalność umożliwiająca wydrukowanie naklejek na pojemniki z bloczkami oraz pojedyncze szkiełka.                                                                                                    |  |
| Założenia                         | W systemie znajduje się badanie. Badanie posiada materiał. Materiał może posiadać bloczki albo szkiełka. Bloczki mogą posiadać szkiełka.                                                                                                    |  |
| Aktor inicjujący proces           | Laborant.                                                                                                    |  |
| Warunki wstępne                   | Użytkownik pracuje w module Patomorfologia.<br>Użytkownik znajduje się w funkcji Zarządzania procesem technologicznym.                                                                                                    |  |
| Kroki scenariusza dot.<br>systemu | <ol> <li>Użytkownik wybiera w drzewie obiektów bloczki albo szkiełka.</li> <li>Dla zaznaczonych elementów wybiera funkcję drukowania naklejek.</li> <li>System otwiera wydruk w edytorze tekstu lub uruchamia wydruk na drukarce.</li> </ol> |  |
| Warunki końcowe                   | Dane zostają wysłane do edytora tekstu lub na drukarkę.                                                                                                    |  |

### 1.2.17 Rejestracja badań dodatkowych

| UC – Rejestracja badań dodatkowych |                                                                                                    |
|------------------------------------|----------------------------------------------------------------------------------------------------|
| Krótki opis scenariusza            | Funkcja umożliwia odnotowanie faktu że badanie trafiło do odpowiedniej pracowni i zostanie przyjęte do realizacji.                                                             |
| Założenia                          | W systemie znajduje się badanie dodatkowe powiązane z badaniem głównym.<br>Badanie dodatkowe posiada status Nowe zlecenie.                                                     |
| Aktor inicjujący proces            | Laborant                                                                                                    |
| Warunki wstępne                    | Użytkownik pracuje w module Patomorfologia.<br>Użytkownik znajduje się w funkcji listy roboczej badań patomorfologicznych dla<br>pracowni do której trafiło badanie dodatkowe. |
| Kroki scenariusza dot.             | 1. Użytkownik zaznacza badanie z listy roboczej oraz wybiera funkcję rejestracji                                                                                               |

| 2013-11-18 | Strona 21/54 |
|------------|--------------|
|------------|--------------|

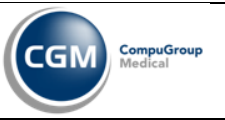

| systemu         | <ul> <li>badania.</li> <li>System prezentuje dane zlecenia oraz otwiera formularz rejestracji badania.</li> <li>Użytkownik weryfikuje dane zlecenia oraz wypełnia dane formularza rejestracji.</li> </ul>                                                                                                    |
|-----------------|----------------------------------------------------------------------------------------------------|
|                 | 4. Użytkownik ma możliwość dodania materiałów pobranych przy głównym badaniu pacjenta. Może skorzystać z funkcji UC Zarządzanie materiałami, wskazać materiały/bloczki już istniejące i powiązać je z rejestrowanym badaniem dodatkowym. Funkcja powinna być skojarzona z archiwum materiałów formalinowych, ale odnotowane nie powinno być wypożyczenie tylko zmiana położenia takiego materiału.                                          |
|                 | <ol> <li>Po wskazaniu materiałów/bloczków z innego badania system powinien<br/>uzupełnić opis materiału i inne istotne dane na podstawie badania głównego.</li> <li>System nadaje numer badania w księdze pracowni.</li> <li>Użytkownik może zmienić numer badania w księdze pracowni.</li> <li>Użytkownik zatwierdza ekran.</li> <li>System zapisuje dane formularza oraz nadaje badaniu dodatkowemu status<br/>Zarejestrowane.</li> </ol> |
| Warunki końcowe | Badanie dodatkowe zostaje zarejestrowane.                                                                                                    |

### 1.2.18 Edycja rejestracji badań dodatkowych

| UC – Edycja rejestracji badań dodatkowych |                                                                                                    |  |
|-------------------------------------------|----------------------------------------------------------------------------------------------------|--|
| Krótki opis scenariusza                   | Funkcja umożliwia modyfikację danych na formularzu rejestracji badań dodatkowych.                                                                                                    |  |
| Założenia                                 | W systemie znajduje się badanie dodatkowe powiązane z badaniem głównym.<br>Badanie dodatkowe posiada status zarejestrowane.                                                                                                    |  |
| Aktor inicjujący proces                   | Laborant                                                                                                    |  |
| Warunki wstępne                           | Użytkownik pracuje w module Patomorfologia.<br>Użytkownik znajduje się w funkcji listy roboczej badań patomorfologicznych dla<br>pracowni do której trafiło badanie dodatkowe.                                                                                                    |  |
| Kroki scenariusza dot.<br>systemu         | <ol> <li>Użytkownik zaznacza badanie z listy roboczej oraz wybiera funkcję rejestracji badania.</li> <li>System prezentuje dane zlecenia oraz otwiera formularz rejestracji badania.</li> <li>Użytkownik weryfikuje dane zlecenia. Może zmodyfikować dane formularza rejestracji.</li> <li>Użytkownik ma możliwość dodania, edycji i usunięcia materiałów do badania używając UC Zarządzanie materiałami.</li> <li>Użytkownik może zmienić numer badania w księdze pracowni.</li> <li>Użytkownik zatwierdza ekran.</li> <li>System zapisuje dane formularza.</li> </ol> |  |
| Warunki końcowe                           | Zmiany w danych rejestracji badania dodatkowego zostają zapisane w systemie.<br>Odnotowana zostaje pełna historia zmian wprowadzonych przez użytkownika.                                                                                                    |  |

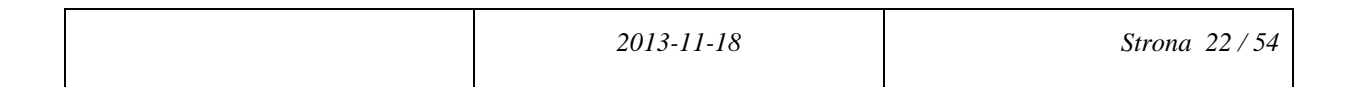

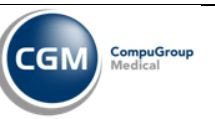

### 1.2.19 Wprowadzenie opisu mikroskopowego

| UC – Wprowadzenie opisu mikroskopowego |                                                                                                    |  |
|----------------------------------------|----------------------------------------------------------------------------------------------------|--|
| Krótki opis scenariusza                | Funkcjonalność umożliwiająca wprowadzenie opisu mikroskopowego dla badania.                                                                                                    |  |
| Założenia                              | W systemie znajduje się badanie. Badanie posiada materiał.                                                                                                    |  |
| Aktor inicjujący proces                | Patomorfolog.                                                                                                    |  |
| Warunki wstępne                        | Użytkownik pracuje w module Patomorfologia.<br>Użytkownik znajduje się w funkcji listy roboczej badań patomorfologicznych.                                                                                                    |  |
| Kroki scenariusza dot.<br>systemu      | <ol> <li>Użytkownik zaznacza badanie z listy roboczej, zaznacza materiał w drzewie<br/>obiektów oraz wybiera funkcję wprowadzenia opisu mikroskopowego.</li> <li>System otwiera formularz opisu mikroskopowego (formularz ten może składać<br/>się z jednego pola opisowego).</li> <li>Użytkownik wypełnia dane formularza opisu mikroskopowego.</li> <li>Użytkownik ma możliwość wpisania numerów próbek, czy zakresu<br/>numerów próbek dla których tworzy poszczególne części opisu<br/>mikroskopowego.</li> <li>Użytkownik ma możliwość wykorzystania szablonów fraz opisowych<br/>poprzez wybranie frazy z listy, albo poprzez wprowadzenie skrótu, wtedy<br/>system rozwinie tekst frazy.</li> <li>Użytkownik może wypełnić również dane o dacie wyniku mikroskopowego<br/>oraz osobie odpowiedzialnej za wynik mikroskopowy jeśli te pola są<br/>skonfigurowane na formularzu.</li> <li>Użytkownik zatwierdza formularz.</li> </ol> |  |
| Warunki końcowe                        | Dane opisu mikroskopowego zostają zapisane w systemie.                                                                                                    |  |

# 1.2.20 Podejrzenie innych badań pacjenta

| UC – Podejrzenie innych           | UC – Podejrzenie innych badań pacjenta                                                                                                    |  |
|-----------------------------------|----------------------------------------------------------------------------------------------------|--|
| Krótki opis scenariusza           | Funkcjonalność umożliwiająca podejrzenie listy badań pacjenta mająca na celu<br>szybką pomoc w trakcie wykonywania innej funkcji w systemie bez potrzeby<br>zapisywania rezultatów swojej pracy i wychodzenia a potem ponownego wracania<br>do wykonywanej funkcji.                                                                                                    |  |
| Założenia                         | W systemie znajduje się badanie.                                                                                                    |  |
| Aktor inicjujący proces           | Patomorfolog.                                                                                                    |  |
| Warunki wstępne                   | Użytkownik pracuje w module Patomorfologia.<br>Użytkownik znajduje się w dowolnej funkcji z której można wywołać Podejrzenie<br>innych badań pacjenta, np. wprowadzanie opisu mikroskopowego.                                                                                                    |  |
| Kroki scenariusza dot.<br>systemu | <ol> <li>Użytkownik wybiera funkcję podejrzenia innych badań pacjenta.</li> <li>System otwiera okno zawierające listę badań pacjenta. Element listy zawiera:         <ul> <li>nazwę badania,</li> <li>numer badania,</li> <li>rozpoznanie (snomed, do potwierdzenia jeszcze przez klienta),</li> <li>narząd,</li> <li>lokalizację</li> </ul> </li> <li>Użytkownik przegląda badania pacjenta.</li> <li>Użytkownik zamyka okno z listą badań.</li> <li>System powraca do wcześniejszej funkcji wykonywanej w systemie, np. do</li> </ol> |  |

| 2013-11-18 | Strona 23 / 54 |
|------------|----------------|
|            |                |

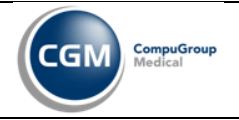

|                 | wpisywania opisu mikroskopowego.    |
|-----------------|-------------------------------------|
| Warunki końcowe | System nie zapisuje żadnych danych. |

#### 1.2.21 Edycja opisu mikroskopowego

| UC – Edycja opisu mikroskopowego  |                                                                                                    |
|-----------------------------------|----------------------------------------------------------------------------------------------------|
| Krótki opis scenariusza           | Funkcjonalność umożliwiająca uzupełnienie albo wprowadzenie zmian istniejącego opisu mikroskopowego dla badania.                                                                                                    |
| Założenia                         | W systemie znajduje się badanie. Badanie posiada materiał. Materiał posiada opis mikroskopowy.                                                                                                    |
| Aktor inicjujący proces           | Patomorfolog.                                                                                                    |
| Warunki wstępne                   | Użytkownik pracuje w module Patomorfologia.<br>Użytkownik znajduje się w funkcji listy roboczej badań patomorfologicznych.                                                                                                    |
| Kroki scenariusza dot.<br>systemu | <ol> <li>Użytkownik zaznacza badanie z listy roboczej, zaznacza materiał w drzewie obiektów oraz wybiera funkcję wprowadzenia opisu mikroskopowego.</li> <li>System otwiera formularz wyniku opisu mikroskopowego (formularz ten może składać się z jednego pola opisowego). Formularz jest już wypełniony.</li> <li>Użytkownik uzupełnia albo zmienia dane formularza opisu mikroskopowego.</li> <li>Użytkownik ma możliwość zmiany numerów próbek, czy zakresu numerów próbek dla których tworzy poszczególne części opisu mikroskopowego.</li> <li>Użytkownik ma możliwość wykorzystania szablonów fraz opisowych poprzez wybranie frazy z listy, albo poprzez wprowadzenie skrótu, wtedy system rozwinie tekst frazy.</li> <li>Użytkownik może zmienić również dane o dacie wyniku mikroskopowego oraz osobie odpowiedzialnej za wynik mikroskopowy jeśli te pola są skonfigurowane na formularzu.</li> <li>Użytkownik zatwierdza formularzu.</li> </ol> |
| Warunki końcowe                   | Dane opisu mikroskopowego zostają zapisane w systemie. Wszystkie zmiany<br>dotyczące wartości pól oraz data i osoba modyfikująca zostają zapisane w systemie.<br>Użytkownik (z odpowiednimi uprawnieniami) ma możliwość późniejszego wglądu<br>do historii zmian danych na formularzach wynikowych opisu mikroskopowego.                                                                                                    |

### 1.2.22 Wprowadzenie zlecenia wewnętrznego

| UC – Wprowadzenie zlecenia wewnętrznego |                                                                                                    |  |
|-----------------------------------------|----------------------------------------------------------------------------------------------------|--|
| Krótki opis scenariusza                 | Funkcjonalność umożliwiająca wprowadzenie zlecenia dodatkowego w przypadku gdy postawienie diagnozy przez lekarzy jest problematyczne.                                                                       |  |
| Założenia                               | W systemie znajduje się badanie.                                                                                                    |  |
| Aktor inicjujący proces                 | Patomorfolog.                                                                                                    |  |
| Warunki wstępne                         | Użytkownik pracuje w module Patomorfologia.<br>Użytkownik znajduje się w funkcji listy roboczej badań patomorfologicznych.                                                                                   |  |
| Kroki scenariusza dot.<br>systemu       | <ol> <li>Użytkownik zaznacza badanie z listy roboczej dla którego chce wprowadzić<br/>dodatkowe zlecenie wewnętrzne. Zlecenie dodatkowego badania może mieć<br/>miejsce w przypadku gdy potrzeba:</li> </ol> |  |

|  | 2013-11-18 | Strona 24/54 |
|--|------------|--------------|
|--|------------|--------------|

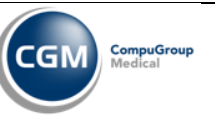

|                 | <ul> <li>dokrojenia materiału,</li> <li>obrócenia i dokrojenia materiału,</li> <li>wykonania dodatkowych barwień,</li> <li>zlecenia badania immunohistochemicznego,</li> <li>zlecenia badania FISH,</li> <li>zlecenia innych badań.</li> </ul> 2. Użytkownik wybiera funkcję Dodatkowe zlecenie. 2.1. Alternatywnie użytkownik może wejść w wynik badania i stamtąd wywołać funkcję Dodatkowe zlecenie (o ile jest wykonana odpowiednia konfiguracja). 2.2. Alternatywnie użytkownik może wywołać funkcję Dodatkowego zlecenia z poziomu drzewa obiektów na zaznaczonym bloczku – wtedy automatycznie na wejściu powinien się załączyć bloczek z innego badania.                                                               |
|-----------------|----------------------------------------------------------------------------------------------------|
|                 | <ol> <li>Użytkownik ma możliwość dodania materiałów pobranych przy głównym<br/>badaniu pacjenta. Może skorzystać z funkcji UC Zarządzanie materiałami,<br/>wskazać materiały/bloczki już istniejące i powiązać je z rejestrowanym<br/>badaniem dodatkowym. Funkcja powinna być skojarzona z archiwum<br/>materiałów formalinowych, ale odnotowane nie powinno być wypożyczenie<br/>tylko zmiana położenia takiego materiału.</li> <li>Po wskazaniu materiałów/bloczków z innego badania system powinien<br/>uzupełnić opis materiału i inne istotne dane na podstawie badania głównego.</li> <li>System otwiera formularz nowego zlecenia. Dalsze czynności są identyczne z<br/>UC – Wprowadzenie zlecenia badania.</li> </ol> |
| Warunki końcowe | Zlecenie wewnętrzne zostaje zapisane w systemie.<br>Status zewnętrzny badania głównego zostaje ustawiony na 'Dodatkowe badania'.<br>Z danych zlecenia nadrzędnego jest dostęp do zleceń dodatkowych.                                                                                                    |

#### 1.2.23 Edycja zlecenia wewnętrznego

Analogicznie do UC – Edycja zlecenia badania, jest to zwykłe zlecenie które widnieje na liście roboczej.

#### 1.2.24 Anulowanie zlecenia wewnętrznego

Analogicznie do UC – Anulowanie zlecenia badania, jest to zwykłe zlecenie które widnieje na liście roboczej.

#### 1.2.25 Wprowadzenie diagnozy

| UC – Wprowadzenie diagnozy        |                                                                                                    |  |
|-----------------------------------|----------------------------------------------------------------------------------------------------|--|
| Krótki opis scenariusza           | Funkcjonalność umożliwiająca wprowadzenie diagnozy do systemu.                                                                                                    |  |
| Założenia                         | W systemie znajduje się badanie.                                                                                                    |  |
| Aktor inicjujący proces           | Patomorfolog.                                                                                                    |  |
| Warunki wstępne                   | Użytkownik pracuje w module Patomorfologia.<br>Użytkownik znajduje się w funkcji listy roboczej badań patomorfologicznych.                                                                                                    |  |
| Kroki scenariusza dot.<br>systemu | <ol> <li>Użytkownik zaznacza badanie z listy roboczej dla którego chce wprowadzić diagnozę.</li> <li>Użytkownik wybiera funkcję wprowadzenia diagnozy.</li> <li>System otwiera formularz wprowadzenia diagnozy.</li> <li>Użytkownik wpisuje fragment nazwy diagnozy lub kod a system podpowiada pozycje ze słownika. Może także od razu wybrać pozycje ze słownika.</li> </ol> |  |

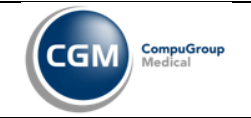

|                 | 4.1. W przypadku gdy przysłany został wynik konsultacji wewnętrznej użytkownik wprowadza diagnozę wynikającą z tej konsultacji. |
|-----------------|----------------------------------------------------------------------------------------------------|
|                 | 5. Użytkownik powinien mieć możliwość stawiania diagnoz wg różnych                                                              |
|                 | klasylikacji (ICDI), SNOMED, pTNM <mark>)</mark> .                                                                              |
|                 | • Użytkownik powinien mieć możliwość wskazania kilku diagnoż tej samej                                                          |
|                 | klasyfikacji <mark>(do potwierdzenia przez klienta)</mark> .                                                                    |
|                 | Po dodaniu diagnoz użytkownik uzupełnia pole Lekarz diagnozujący.                                                               |
|                 | 7.1. Pole to powinno się domyślnie wypełnić osobą zalogowaną do systemu z możliwościa zmiany.                                   |
|                 | <b>.</b> Użytkownik zapisuje dane formularza.                                                                                   |
|                 |                                                                                                    |
| Warunki końcowe | Diagnozy dla badania zostają zapisane w systemie.                                                                               |

#### 1.2.26 Korekta diagnozy

| UC – Korekta diagnozy             |                                                                                                    |  |
|-----------------------------------|----------------------------------------------------------------------------------------------------|--|
| Krótki opis scenariusza           | Funkcjonalność umożliwiająca poprawienie istniejącej diagnozy w systemie.                                                                                                    |  |
| Założenia                         | W systemie znajduje się badanie. Badanie posiada wprowadzoną diagnozę.                                                                                                    |  |
| Aktor inicjujący proces           | Patomorfolog.                                                                                                    |  |
| Warunki wstępne                   | Użytkownik pracuje w module Patomorfologia.<br>Użytkownik znajduje się w funkcji listy roboczej badań patomorfologicznych.                                                                                                    |  |
| Kroki scenariusza dot.<br>systemu | <ol> <li>Użytkownik zaznacza badanie z listy roboczej dla którego chce poprawić<br/>diagnozę.</li> <li>Użytkownik wybiera funkcję wprowadzenia diagnozy.</li> <li>System otwiera formularz wprowadzenia diagnozy.</li> <li>Użytkownik zmienia istniejącą diagnozę na inną lub zmienia opis w przypadku<br/>opisowej diagnozy.</li> <li>Użytkownik zapisuje dane formularza.</li> </ol> |  |
| Warunki końcowe                   | Diagnoza dla badania zostaje zmieniona w systemie. Wszystkie zmiany dotyczące<br>wartości diagnozy oraz data i osoba modyfikująca zostają zapisane w systemie.<br>Użytkownik (z odpowiednimi uprawnieniami) ma możliwość późniejszego wglądu<br>do historii zmian danych związanych z diagnozą.                                                                                        |  |

### 1.2.27 Rozszerzenie diagnozy

| UC – Rozszerzenie diagnozy        |                                                                                                    |  |
|-----------------------------------|----------------------------------------------------------------------------------------------------|--|
| Krótki opis scenariusza           | Funkcjonalność umożliwiająca rozszerzenie istniejącej diagnozy w systemie o bardziej szczegółowe informacje.                                                                                                    |  |
| Założenia                         | W systemie znajduje się badanie. Badanie posiada wprowadzoną diagnozę.                                                                                                    |  |
| Aktor inicjujący proces           | Patomorfolog.                                                                                                    |  |
| Warunki wstępne                   | Użytkownik pracuje w module Patomorfologia.<br>Użytkownik znajduje się w funkcji listy roboczej badań patomorfologicznych.                                                                                                    |  |
| Kroki scenariusza dot.<br>systemu | <ol> <li>Użytkownik zaznacza badanie z listy roboczej dla którego chce rozszerzyć diagnozę.</li> <li>Użytkownik wybiera funkcję wprowadzenia diagnozy.</li> <li>System otwiera formularz wprowadzenia diagnozy.</li> <li>Użytkownik zmienia istniejącą diagnozę na inną, bardziej szczegółową lub rozbudowuje opis w przypadku opisowej diagnozy.</li> <li>Użytkownik zapisuje dane formularza.</li> </ol> |  |

2013-11-18 Strona 26/54

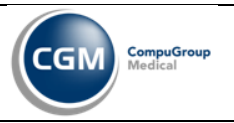

| Warunki końcowe | Diagnoza dla badania zostaje zapisana w systemie. Wszystkie zmiany dotyczące                                                                                |
|-----------------|----------------------------------------------------------------------------------------------------|
|                 | wartości diagnozy oraz data i osoba modyfikująca zostają zapisane w systemie.<br>Użytkownik (z odpowiednimi uprawnieniami) ma możliwość późniejszego wglądu |
|                 | do historii zmian danych związanych z diagnozą.                                                                                                    |

### 1.2.28 Konsultacja diagnozy

| UC – Konsultacja diagnozy         |                                                                                                    |  |
|-----------------------------------|----------------------------------------------------------------------------------------------------|--|
| Krótki opis scenariusza           | Funkcjonalność umożliwiająca wprowadzenie diagnozy lekarza konsultującego do systemu.                                                                                                    |  |
| Założenia                         | W systemie znajduje się badanie.                                                                                                    |  |
| Aktor inicjujący proces           | Patomorfolog.                                                                                                    |  |
| Warunki wstępne                   | Użytkownik pracuje w module Patomorfologia.<br>Użytkownik znajduje się w funkcji listy roboczej badań patomorfologicznych.                                                                                                    |  |
| Kroki scenariusza dot.<br>systemu | <ol> <li>Użytkownik zaznacza badanie z listy roboczej dla którego chce wprowadzić diagnozę.</li> <li>Użytkownik wybiera funkcję Konsultacja diagnozy.</li> <li>System otwiera formularz wprowadzenia diagnozy. Formularz zawiera dwie sekcje:         <ol> <li>na górze diagnozy I lekarza wraz z informacją kto wprowadził te diagnozy – sekcja ta jest nieedytowalna (prezentacja sekcji jest uwarunkowana konfiguracją, jeśli klient nie chce aby lekarz konsultujący widział diagnozy lekarza I, powinna być możliwość wyłączenia tego kontenera przez administratora),</li> <li>na dole diagnozy II lekarza (konsultującego) – sekcja edytowalna.</li> <li>Użytkownik będący lekarzem II (konsultującym) wypełnia dane w drugiej sekcji analogicznie jak w UC Wprowadzenie diagnozy.</li> <li>Użytkownik wpisuje fragment nazwy diagnozy lub kod a system podpowiada pozycje ze słownika. Może także od razu wybrać pozycje ze słownika.</li> <li>W przypadku gdy przysłany został wynik konsultacji wewnętrznej użytkownik wprowadza diagnozę wynikającą z tej konsultacji.</li> <li>Użytkownik powinien mieć możliwość wskazania kilku diagnoz.</li> <li>Po dodaniu diagnoz użytkownik uzupełnia pole Lekarz konsultujący.</li> <li>Pole to powinno się domyślnie wypełnić osobą zalogowaną do systemu z możliwością zmiany.</li> </ol> </li> <li>Użytkownik zapisuje dane formularza.</li> </ol> |  |
| Warunki końcowe                   | Diagnozy dla badania zostają zapisane w systemie.                                                                                                    |  |

### 1.2.29 Utworzenie skierowania do konsultacji wewnętrznej

| UC – Utworzenie skierowania do konsultacji wewnętrznej |                                                                                                    |  |
|--------------------------------------------------------|----------------------------------------------------------------------------------------------------|--|
| Krótki opis scenariusza                                | Funkcjonalność umożliwiająca utworzenie skierowania dla konsultanta spoza<br>szpitala, w przypadku gdy lekarze diagnozujący badanie nie są w stanie postawić<br>jednoznacznej diagnozy. |  |
| Założenia                                              | W systemie znajduje się badanie.                                                                                                    |  |
| Aktor inicjujący proces                                | Patomorfolog.                                                                                                    |  |
| Warunki wstępne                                        | Użytkownik pracuje w module Patomorfologia.<br>Użytkownik znajduje się w funkcji listy roboczej badań patomorfologicznych.                                                              |  |

|  | 2013-11-18 | Strona 27/54 |
|--|------------|--------------|
|--|------------|--------------|

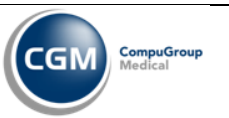

| Kroki scenariusza dot. | 1.       | Użytkownik zaznacza badanie z listy roboczej i wybiera funkcję Konsultacja                                                                               |
|------------------------|----------|----------------------------------------------------------------------------------------------------|
| systemu                | 2.       | System otwiera formularz z polami do wprowadzenia danych istotnych dla                                                                                   |
|                        | 2        | 2.1. Formularz został wcześniej skonfigurowany w module Administracja.                                                                                   |
|                        | 5.       | 3.1. numery szkiełek które zostaną wysłane do konsultacji,                                                                                               |
|                        |          | <ul><li>3.2. opis przypadku wymagającego konsultacji,</li><li>3.3. inne istotne dane, np. dane jednostki i lekarza konsultującego, adres, itd.</li></ul> |
|                        | 4.       | Użytkownik ma możliwość zaznaczenia opcji 'Wydrukuj skierowanie',<br>'Wydrukuj kopertę', które drukują pismo skierowania i adres na kopertę.             |
|                        | 5        | 4.1. Opcje te domyślnie są zaznaczone.<br>Użytkownik zapisuje dane formularza                                                                            |
|                        | 6.       | Użytkownik może ręcznie uruchomić istotne wydruki które zostaną załączone do wysyłki, np. wyniki badań, dane z historii choroby, itp.                    |
| Warunki końcowe        | Da<br>Ba | ne skierowania konsultacji wewnętrznej zostają zapisane w systemie.<br>danie otrzymuje zewnętrzny status 'Konsultacje'.                                  |

### 1.2.30 Edycja wpisu konsultacji wewnętrznej

| UC – Edycja wpisu konsultacji wewnętrznej |                                                                                                    |  |
|-------------------------------------------|----------------------------------------------------------------------------------------------------|--|
| Krótki opis scenariusza                   | Funkcjonalność umożliwiająca modyfikację wprowadzonego skierowania konsultacji wewnętrznej.                                                                                                    |  |
| Założenia                                 | W systemie znajduje się badanie. Badanie posiada zarejestrowaną konsultację wewnętrzną.                                                                                                    |  |
| Aktor inicjujący proces                   | Patomorfolog, Pracownik sekretariatu.                                                                                                    |  |
| Warunki wstępne                           | Użytkownik pracuje w module Patomorfologia.<br>Użytkownik znajduje się w funkcji listy roboczej badań patomorfologicznych.                                                                                                    |  |
| Kroki scenariusza dot.<br>systemu         | <ol> <li>Użytkownik zaznacza badanie z listy roboczej i wybiera funkcję Konsultacja wewnętrzna.</li> <li>System otwiera formularz z polami do wprowadzenia danych istotnych dla konsultacji.</li> <li>Użytkownik modyfikuje dane na formularzu.</li> <li>1. Użytkownik ma możliwość zaznaczenia opcji 'Wydrukuj skierowanie', 'Wydrukuj kopertę', które drukują pismo skierowania i adres na kopertę.</li> <li>3.2. Użytkownik ma możliwość rejestracji i zmian wyników konsultacji wewnętrznej.</li> <li>Użytkownik zapisuje dane formularza.</li> <li>Użytkownik może ręcznie uruchomić istotne wydruki które zostaną załączone do wysyłki, np. wyniki badań, dane z historii choroby, itp.</li> </ol> |  |
| Warunki końcowe                           | Dane skierowania konsultacji wewnętrznej zostają zmienione w systemie.<br>Wszystkie zmiany dotyczące wartości pól formularza konsultacji, data i osoba<br>modyfikująca zostają zapisane w systemie. Użytkownik (z odpowiednimi<br>uprawnieniami) ma możliwość późniejszego wglądu do historii zmian danych<br>związanych z konsultacją wewnętrzną.                                                                                                    |  |

| 2013-11-18 | Strona 28/54 |
|------------|--------------|
|            |              |

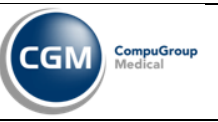

### 1.2.31 Anulowanie skierowania do konsultacji wewnętrznej

| UC – Anulowanie skierowania do konsultacji wewnętrznej |                                                                                                    |  |
|--------------------------------------------------------|----------------------------------------------------------------------------------------------------|--|
| Krótki opis scenariusza                                | Funkcjonalność umożliwiająca anulowanie skierowania konsultacji wewnętrznej w przypadku pomyłki.                                                                                                    |  |
| Założenia                                              | W systemie znajduje się badanie. Badanie posiada zarejestrowaną konsultację wewnętrzną.                                                                                                    |  |
| Aktor inicjujący proces                                | Patomorfolog.                                                                                                    |  |
| Warunki wstępne                                        | Użytkownik pracuje w module Patomorfologia.<br>Użytkownik znajduje się w funkcji listy roboczej badań patomorfologicznych.                                                                                                    |  |
| Kroki scenariusza dot.<br>systemu                      | <ol> <li>Użytkownik zaznacza badanie z listy roboczej i wybiera funkcję Konsultacja<br/>wewnętrzna.</li> <li>System otwiera formularz z polami do wprowadzenia danych istotnych dla<br/>konsultacji.</li> <li>Użytkownik ustawia status konsultacji na 'Konsultacja anulowana'.<br/>3.1. Użytkownik może wprowadzić powód anulowania.</li> <li>Użytkownik zapisuje dane formularza.</li> </ol> |  |
| Warunki końcowe                                        | Skierowanie konsultacji wewnętrznej zostaje anulowane.<br>Badanie otrzymuje zewnętrzny status sprzed 'Konsultacje'.                                                                                                    |  |

### 1.2.32 Autoryzacja wyniku

| UC – Autoryzacja wyniku           |                                                                                                    |  |
|-----------------------------------|----------------------------------------------------------------------------------------------------|--|
| Krótki opis scenariusza           | Funkcjonalność umożliwiająca autoryzację wyniku jednego lekarza przez jednego lub kilku innych lekarzy.                                                                                                    |  |
| Założenia                         | W systemie znajduje się badanie. Badanie ma wprowadzony wynik.                                                                                                    |  |
| Aktor inicjujący proces           | Patomorfolog.                                                                                                    |  |
| Warunki wstępne                   | Użytkownik pracuje w module Patomorfologia.<br>Użytkownik znajduje się w funkcji listy roboczej badań patomorfologicznych.                                                                                                    |  |
| Kroki scenariusza dot.<br>systemu | <ol> <li>Użytkownik zaznacza badanie z listy roboczej i wybiera funkcję Autoryzacja<br/>wyniku.         <ol> <li>Formularz wynikowy musi być wcześniej odpowiednio skonfigurowany<br/>że wymaga autoryzacji oraz musi mieć zdefiniowane reguły autoryzacji.</li> <li>System otwiera formularz prezentujący wprowadzone dane wynikowe.</li> <li>Pod formularzem wynikowym system prezentuje kontener autoryzacji<br/>zawierający dane reguły (o ile została zdefiniowana reguła autoryzacji dla tego<br/>formularza).</li> <li>Użytkownik klika przycisk Autoryzuj.</li> <li>System otwiera formularz z polami zawierającymi login i hasło.</li> <li>Użytkownik wypełnia dane:                 <ul> <li>Login uzupełnia się automatycznie osobą zalogowaną w systemie z<br/>możliwością zmiany.</li> <li>Hasło użytkownik musi uzupełnić.</li> <li>W przypadku niepoprawnych danych system wyświetla komunikat że<br/>login albo hasło są niepoprawne.</li> <li>Materian zawierajacyme wyświetla komunikat że</li> <li>Interportantycznie osobą zalogowaną w systemie z</li></ul></li></ol></li></ol> |  |
| Warunki końcowe                   | Wynik zostaje zautoryzowany. Badanie przyjmuje status kompletnej albo częściowej autoryzacji w zależności od wyznaczonych reguł.                                                                                                    |  |

2013-11-18 Strona 29/54

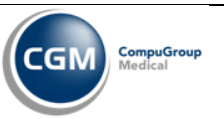

### 1.2.33 Upublicznienie wyniku

| UC – Upublicznienie wyniku        |                                                                                                    |  |
|-----------------------------------|----------------------------------------------------------------------------------------------------|--|
| Krótki opis scenariusza           | Funkcjonalność umożliwiająca autoryzację wyniku jednego lekarza przez jednego lub kilku innych lekarzy.                                                                                                    |  |
| Założenia                         | W systemie znajduje się badanie. Badanie ma wprowadzony wynik.                                                                                                    |  |
| Aktor inicjujący proces           | Patomorfolog.                                                                                                    |  |
| Warunki wstępne                   | Użytkownik pracuje w module Patomorfologia.<br>Użytkownik znajduje się w funkcji listy roboczej badań patomorfologicznych.                                                                                                    |  |
| Kroki scenariusza dot.<br>systemu | <ol> <li>Użytkownik zaznacza badanie z listy roboczej i wybiera funkcję Dane zlecenia<br/>a następnie klika w link Upublicznienie wyniku.</li> <li>1.1. Aby link się pojawił usługa musi być skonfigurowana że wymaga<br/>upublicznienia w module Administracja.</li> <li>System otwiera formularz dający możliwość określenia zakresu upublicznienia.</li> <li>Użytkownik określa zakres upublicznienia:<br/>3.1. Wszystkim jednostkom.</li> <li>3.2. Wybranym jednostkom wskazanym przez użytkownika.</li> <li>3.3. Jednostce zlecającej badanie.</li> <li>Użytkownik zatwierdza formularz.</li> </ol> |  |
| Warunki końcowe                   | Wynik zostaje upubliczniony dla wskazanego zakresu. Badanie przyjmuje zewnętrzny status Zakończone. Badanie przyjmuje wewnętrzny status Wyniki.                                                                                                    |  |

# 1.2.34 Drukowanie pisma i adresu na kopertę

| UC – Drukowanie pisma i adresu na kopertę |                                                                                                    |  |
|-------------------------------------------|----------------------------------------------------------------------------------------------------|--|
| Krótki opis scenariusza                   | Funkcjonalność umożliwiająca wydrukowanie pisma do konsultanta spoza szpitala<br>oraz adresu na kopertę. Wydruki zawierają dane z formularza skierowania<br>konsultacji.                                                                                                    |  |
| Założenia                                 | W systemie znajduje się badanie. Badanie posiada zarejestrowaną konsultację wewnętrzną.                                                                                                    |  |
| Aktor inicjujący proces                   | Pracownik sekretariatu.                                                                                                    |  |
| Warunki wstępne                           | Użytkownik pracuje w module Patomorfologia.<br>Użytkownik znajduje się w funkcji listy roboczej badań patomorfologicznych.                                                                                                    |  |
| Kroki scenariusza dot.<br>systemu         | <ol> <li>Użytkownik zaznacza badanie z listy roboczej i wybiera funkcję Wydruki.</li> <li>System otwiera okno zawierające listę wydruków dla danego badania.</li> <li>W celu wydrukowania pisma użytkownik wybiera wydruk 'Skierowanie do konsultacji wewnętrznej' (wydruk musi być skonfigurowany w systemie).</li> <li>W celu wydrukowania adresu na kopertę użytkownik wybiera wydruk 'Koperta konsultacji wewnętrznej' (wydruk musi być skonfigurowany w systemie).</li> <li>System otwiera wydruk w edytorze tekstu lub uruchamia wydruk na drukarce.</li> </ol> |  |
| Warunki końcowe                           | Dane zostają wysłane do edytora tekstu lub na drukarkę.                                                                                                    |  |

| 2013-11-18 | Strona 30/54 |
|------------|--------------|
|            |              |

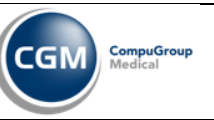

### 1.2.35 Rejestracja wyników konsultacji wewnętrznej

| UC – Rejestracja wyników konsultacji wewnętrznej |                                                                                                    |  |
|--------------------------------------------------|----------------------------------------------------------------------------------------------------|--|
| Krótki opis scenariusza                          | Funkcjonalność umożliwiająca wprowadzenie wyników przysłanych przez konsultanta spoza szpitala.                                                                                                    |  |
| Założenia                                        | W systemie znajduje się badanie. Badanie posiada zarejestrowaną konsultację wewnętrzną.                                                                                                    |  |
| Aktor inicjujący proces                          | Pracownik sekretariatu.                                                                                                    |  |
| Warunki wstępne                                  | Użytkownik pracuje w module Patomorfologia.<br>Użytkownik znajduje się w funkcji listy roboczej badań patomorfologicznych.                                                                                                    |  |
| Kroki scenariusza dot.<br>systemu                | <ol> <li>Użytkownik zaznacza badanie z listy roboczej i wybiera funkcję Konsultacja wewnętrzna.</li> <li>System otwiera formularz z polami do wprowadzenia danych istotnych opisujących odebranie konsultacji.         <ol> <li>Formularz został wcześniej skonfigurowany w module Administracja.</li> <li>Użytkownik wprowadza dane, np. data zwrotu, dane osoby odbierającej, potwierdzenie zwrotu (co zostało zwrócone) oraz oznacza że przysłany został wynik konsultacji.</li> <li>Użytkownik zapisuje dane formularza.</li> <li>Użytkownik zaznacza badanie z listy roboczej i wybiera funkcję Wynik.</li> <li>System otwiera formularz wynikowy dla badania.                 <ul> <li>Formularz został wcześniej skonfigurowany w module Administracja.</li> </ul> </li> </ol></li> <li>Użytkownik zapisuje dane formularza.</li> <li>Użytkownik zaznacza badanie z listy roboczej i wybiera funkcję Wynik.</li> <li>System otwiera formularz wynikowy dla badania.         <ul> <li>Formularz został wcześniej skonfigurowany w module Administracja.</li> </ul> </li> <li>Formularz został wcześniej skonfigurowany w module Administracja.</li> <li>Użytkownik wprowadza na formularz wyniki z konsultacji zaznaczając że są to wyniki konsultacji wewnętrznej.</li> <li>Użytkownik zapisuje dane formularza.</li> </ol> |  |
| Warunki końcowe                                  | Dane o rejestracji otrzymanego wyniku oraz sam wynik zostają zapisane w systemie.                                                                                                    |  |

### 1.2.36 Rejestracja wysyłki do konsultacji wewnętrznej

| UC – Rejestracja wysyłki do konsultacji wewnętrznej |                                                                                                    |  |
|-----------------------------------------------------|----------------------------------------------------------------------------------------------------|--|
| Krótki opis scenariusza                             | Funkcjonalność umożliwiająca wprowadzenie informacji o wysłaniu konsultacji wewnętrznej.                                                                                                    |  |
| Założenia                                           | W systemie znajduje się badanie. Badanie posiada zarejestrowaną konsultację wewnętrzną.                                                                                                    |  |
| Aktor inicjujący proces                             | Pracownik sekretariatu.                                                                                                    |  |
| Warunki wstępne                                     | Użytkownik pracuje w module Patomorfologia.<br>Użytkownik znajduje się w funkcji listy roboczej badań patomorfologicznych.                                                                                                    |  |
| Kroki scenariusza dot.<br>systemu                   | <ol> <li>Użytkownik zaznacza badanie z listy roboczej i wybiera funkcję Konsultacja<br/>wewnętrzna.</li> <li>System otwiera formularz z polami do wprowadzenia danych konsultacji.</li> <li>Użytkownik oznacza na formularzu że wysłano wysyłkę do konsultacji<br/>wewnętrznej, odnotowuje także datę wysyłki, osobę wysyłającą i inne<br/>informacje.</li> <li>Formularz został wcześniej odpowiednio skonfigurowany w module<br/>Administracja.</li> <li>Użytkownik zapisuje dane formularza.</li> </ol> |  |
| Warunki końcowe                                     | Wysyłka do konsultacji wewnętrznej zostaje zapisana w systemie.                                                                                                    |  |

| 2013-11-18 | Strona 31 / 54 |
|------------|----------------|
|            |                |

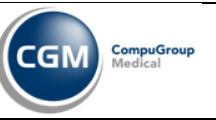

### 1.2.37 Anulowanie wysyłki do konsultacji wewnętrznej

| UC – Anulowanie wysyłki do konsultacji wewnętrznej |                                                                                                    |  |
|----------------------------------------------------|----------------------------------------------------------------------------------------------------|--|
| Krótki opis scenariusza                            | Funkcjonalność umożliwiająca wprowadzenie informacji o wysłaniu konsultacji wewnętrznej.                                                                                                    |  |
| Założenia                                          | W systemie znajduje się badanie. Badanie posiada zarejestrowaną konsultację wewnętrzną oraz zarejestrowaną wysyłkę.                                                                                                    |  |
| Aktor inicjujący proces                            | Pracownik sekretariatu.                                                                                                    |  |
| Warunki wstępne                                    | Użytkownik pracuje w module Patomorfologia.<br>Użytkownik znajduje się w funkcji listy roboczej badań patomorfologicznych.                                                                                                    |  |
| Kroki scenariusza dot.<br>systemu                  | <ol> <li>Użytkownik zaznacza badanie z listy roboczej i wybiera funkcję Konsultacja<br/>wewnętrzna.</li> <li>System otwiera formularz z polami do wprowadzenia danych konsultacji.</li> <li>Użytkownik oznacza na formularzu anulowanie wprowadzonej wysyłki do<br/>konsultacji wewnętrznej, odnotowuje także powód anulowania i inne<br/>informacje.</li> <li>Formularz został wcześniej odpowiednio skonfigurowany w module<br/>Administracja.</li> <li>Użytkownik zapisuje dane formularza.</li> </ol> |  |
| Warunki końcowe                                    | Wysyłka do konsultacji wewnętrznej zostaje anulowana.                                                                                                    |  |

### 1.2.38 Rejestracja umieszczenia próbek w archiwum

| UC – Rejestracja umieszczenia próbek w archiwum |                                                                                                    |  |
|-------------------------------------------------|----------------------------------------------------------------------------------------------------|--|
| Krótki opis scenariusza                         | Funkcjonalność umożliwiająca wprowadzenie informacji o umieszczeniu próbek w archiwum.                                                                                                    |  |
| Założenia                                       | W systemie znajduje się badanie. Badanie posiada materiały. Materiały posiadają bloczki/szkiełka.                                                                                                    |  |
| Aktor inicjujący proces                         | Pracownik archiwum.                                                                                                    |  |
| Warunki wstępne                                 | Użytkownik pracuje w module Patomorfologia.<br>Użytkownik znajduje się w funkcji listy roboczej badań patomorfologicznych.                                                                                                    |  |
| Kroki scenariusza dot.<br>systemu               | <ol> <li>Użytkownik zaznacza badanie z listy roboczej i wybiera funkcję Archiwum próbek. Alternatywnie sczytuje kod kreskowy z próbki.</li> <li>System otwiera formularz z drzewem obiektów podobnie jak w funkcji Zarządzanie procesem technologicznym.</li> <li>Użytkownik zaznacza szkiełka które mają być dodane do archiwum.</li> <li>Użytkownik może zaznaczyć kilka szkiełek naraz.</li> <li>Użytkownik może sczytać czytnikiem kod kreskowy szkiełka, po czym powinno się automatycznie zaznaczyć jako gotowe do dodania do archiwum.</li> <li>Użytkownik wybiera funkcję Dodaj do archiwum.</li> <li>Użytkownik wybiera funkcję Dodaj do archiwum.</li> <li>System otwiera formularz zawierający:         <ul> <li>Numer badania (nieedytowalne), jeśli próbka uczestniczyła w kilku badaniach, numery wszystkich badań,</li> <li>Numer bloczka (nieedytowalne) – numery bloczków z których pochodzą dodawane szkiełka,</li> <li>Numer preparatu (nieedytowalne), jest to numer szkiełka na którym jest wykonywana operacja dodawania do archiwum,</li> <li>Powyższe dane są powtarzane dla każdego zaznaczonego szkiełka ,</li> </ul> </li> </ol> |  |

| 2013-11-18 | Strona 32 / 54 |
|------------|----------------|
|            |                |

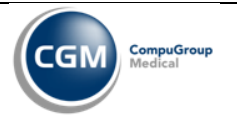

|                 | <ul> <li>Datę i godzinę przekazania, domyślnie uzupełnioną bieżącą, z<br/>możliwością zmiany,</li> <li>Osobę przyjmującą, domyślnie uzupełnione osobą zalogowaną do<br/>systemu z możliwością zmiany,</li> <li>Lokalizację, chodzi zapewne o archiwum do którego będzie dodana<br/>próbka (może być kilka archiwów w zakładzie) oraz konkretne miejsce w<br/>archiwum,</li> <li>Inne informacje istotne podczas dodawania próbek do archiwum.</li> <li>Użytkownik wypełnia dane na formularzu i zatwierdza ekran.</li> <li>System zapisuje dane rejestracji oraz ustawia status dla próbek Umieszczone w<br/>archiwum.</li> </ul> |
|-----------------|----------------------------------------------------------------------------------------------------|
| Warunki końcowe | Szkiełka zostają umieszczone w archiwum.                                                                                                    |

### 1.2.39 Edycja umieszczenia próbek w archiwum

| UC – Edycja umieszczenia próbek w archiwum |                                                                                                    |  |
|--------------------------------------------|----------------------------------------------------------------------------------------------------|--|
| Krótki opis scenariusza                    | Funkcjonalność umożliwiająca modyfikację informacji o umieszczeniu próbek w archiwum.                                                                                                    |  |
| Założenia                                  | W systemie znajduje się badanie. Badanie posiada materiały. Materiały posiadają bloczki/szkiełka. Szkiełko jest umieszczone w archiwum.                                                                                                    |  |
| Aktor inicjujący proces                    | Pracownik archiwum.                                                                                                    |  |
| Warunki wstępne                            | Użytkownik pracuje w module Patomorfologia.<br>Użytkownik znajduje się w funkcji listy roboczej badań patomorfologicznych.                                                                                                    |  |
| Kroki scenariusza dot.<br>systemu          | <ol> <li>Użytkownik zaznacza badanie z listy roboczej i wybiera funkcję Archiwum próbek.</li> <li>System otwiera formularz z drzewem obiektów podobnie jak w funkcji Zarządzanie procesem technologicznym.</li> <li>Użytkownik zaznacza szkiełko którego rejestracja ma być modyfikowana.         <ul> <li>Użytkownik może zaznaczyć tylko jedno szkiełko.</li> <li>Użytkownik może sczytać czytnikiem kod kreskowy szkiełka, po czym powinno się automatycznie zaznaczyć jako gotowe do edycji.</li> </ul> </li> <li>Użytkownik wybiera funkcję Edytuj próbkę.</li> <li>System otwiera formularz zawierający:         <ul> <li>Numer badania (nieedytowalne), jeśli próbka uczestniczyła w kilku badaniach, numery wszystkich badań,</li> <li>Numer bloczka (nieedytowalne) – numer bloczka z którego pochodzi edytowane szkiełko,</li> <li>Numer preparatu (nieedytowalne), jest to numer szkiełka na którego jest wykonywana operacja edycji,</li> <li>Datę i godzinę przekazania,</li> <li>Osobę przyjmującą,</li> <li>Lokalizację, chodzi zapewne o archiwum do którego będzie dodana próbka (może być kilka archiwów w zakładzie) oraz konkretne miejsce w archiwum,</li> <li>Inne informacje istotne podczas dodawania próbek do archiwum.</li> </ul> </li> <li>Użytkownik zmienia dane na formularzu i zatwierdza ekran.</li> <li>System zapisuje dane rejestracji oraz pełną historię zmian, kto i kiedy zmienił jaką wartość na formularzu.</li> </ol> |  |
| Warunki końcowe                            | Dane o umieszczeniu próbki w archiwum zostają zmodyfikowane.                                                                                                    |  |

2013-11-18 Strona 33 / 54

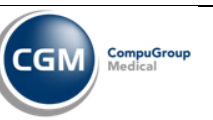

# 1.2.40 Usunięcie umieszczenia próbek w archiwum

| UC – Usunięcie umieszczenia próbek w archiwum |                                                                                                    |  |
|-----------------------------------------------|----------------------------------------------------------------------------------------------------|--|
| Krótki opis scenariusza                       | Funkcjonalność umożliwiająca usunięcie umieszczenia próbek w archiwum.                                                                                                    |  |
| Założenia                                     | W systemie znajduje się badanie. Badanie posiada materiały. Materiały posiadają bloczki/szkiełka. Szkiełko jest umieszczone w archiwum.                                                                                                    |  |
| Aktor inicjujący proces                       | Pracownik archiwum.                                                                                                    |  |
| Warunki wstępne                               | Użytkownik pracuje w module Patomorfologia.<br>Użytkownik znajduje się w funkcji listy roboczej badań patomorfologicznych.                                                                                                    |  |
| Kroki scenariusza dot.<br>systemu             | <ol> <li>Użytkownik zaznacza badanie z listy roboczej i wybiera funkcję Archiwum próbek.</li> <li>System otwiera formularz z drzewem obiektów podobnie jak w funkcji Zarządzanie procesem technologicznym.</li> <li>Użytkownik zaznacza szkiełka które mają być usunięte z archiwum.         <ul> <li>Użytkownik może zaznaczyć kilka szkiełek naraz.</li> <li>Użytkownik może sczytać czytnikiem kod kreskowy szkiełka, po czym powinno się automatycznie zaznaczyć jako gotowe do usunięcia z archiwum.</li> </ul> </li> <li>Użytkownik wybiera funkcję Usuń z archiwum.</li> <li>Użytkownik wybiera funkcję Usuń z archiwum.</li> <li>System otwiera formularz zawierający:         <ul> <li>Numer badania (nieedytowalne), jeśli próbka uczestniczyła w kilku badaniach, numery wszystkich badań,</li> <li>Numer bloczka (nieedytowalne) – numery bloczków z których pochodzą dodawane szkiełka,</li> <li>Numer preparatu (nieedytowalne), jest to numer szkiełka na którym jest wykonywana operacja dodawania do archiwum,</li> <li>Powyższe dane są powtarzane dla każdego zaznaczonego szkiełka ,</li> <li>Datę i godzinę usunięcia, domyślnie uzupełnioną bieżącą, z możliwością zmiany,</li> <li>Osobę usuwającą, domyślnie uzupełnione osobą zalogowaną do systemu z możliwością zmiany,</li> <li>Powód usunięcia.</li> </ul> </li> <li>Użytkownik wypełnia dane na formularzu i zatwierdza ekran.</li> <li>System zapisuje dane o usunięciu oraz przywraca poprzedni status dla próbek.</li> </ol> |  |
| Warunki końcowe                               | Umieszczenie próbek w archiwum zostaje usunięte. System zapisuje pełną historię zmian, kto i kiedy usunął umieszczenie próbek w archiwum.                                                                                                    |  |

| 2013-11-18 | Strona 34/54 |
|------------|--------------|

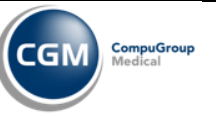

# 1.3 Realizacja szczegółowa – BAC

Rozdział zawiera opis scenariuszy przypadków użycia.

#### 1.3.1 Wprowadzenie zlecenia badania BAC

| UC – Wprowadzenie zlecenia badania BAC |                                                                                                    |  |
|----------------------------------------|----------------------------------------------------------------------------------------------------|--|
| Krótki opis scenariusza                | Wprowadzenie zlecenia BAC do systemu dla Zakładu Patomorfologii.                                                                                                    |  |
| Założenia                              | Usługa 'BAC pod kontrolą USG' została skonfigurowana w module Administracja<br>w taki sposób, że jest spięta z usługą USG.<br>Usługa 'BAC pod kontrolą TK' została skonfigurowana w module Administracja w<br>taki sposób, że jest spięta z usługą TK.                                                                                                    |  |
| Aktor inicjujący proces                | Pracownik oddziału lub Pracownik IP lub Pracownik sekretariatu Zakładu<br>Patomorfologii lub Pracownik przychodni.                                                                                                    |  |
| Warunki wstępne                        | Użytkownik pracuje w module Oddział lub Izba Przyjęć lub Poradnia lub<br>Patomorfologia.<br>Użytkownik znajduje się w funkcji nowego zlecenia.<br>W przypadku modułu Patomorfologia wybiera/uzupełnia wcześniej dane pacjenta i<br>skierowania.                                                                                                    |  |
| Kroki scenariusza dot.<br>systemu      | <ol> <li>Użytkownik wyszukuje usługę którą chce zlecić analogicznie jak w UC<br/>Wprowadzenie zlecenia badania.</li> <li>System prezentuje usługi wg zadanych kryteriów analogicznie jak w UC<br/>Wprowadzenie zlecenia badania.</li> <li>Użytkownik wybiera usługę 'BAC pod kontrolą USG' lub 'BAC pod kontrolą<br/>TK' i dodaje do listy analogicznie jak w UC Wprowadzenie zlecenia badania.</li> <li>Użytkownik uzupełnia dodatkowe informacje na ekranie (np. wybiera ośrodki<br/>kosztów).</li> <li>Użytkownik zatwierdza ekran.</li> <li>System prezentuje formularz nowego zlecenia badania.</li> <li>6.1. System prezentuje formularz dla usługi BAC oraz formularz dla usługi<br/>radiologicznej (USG albo TK).</li> <li>Użytkownik wypełnia pola na formularzach.</li> <li>7.1. Na formularzu usługi BAC wprowadza informacje o narządzie z którego<br/>ma być pobierana biopsja.</li> <li>7.2. Na formularzu usługi BAC wprowadza inne istotne informacje w<br/>zależności od tego jak został skonfigurowany formularz.</li> <li>7.3. Użytkownik ma możliwość wprowadzenia informacji o materiałach, które<br/>mają być pobrane.</li> <li>7.4. Na formularzu usługi USG lub TK wprowadza istotne informacje dla<br/>badania radiologicznego.</li> <li>8. Użytkownik ma możliwość wprowadzenia diagnozy klinicznej oraz diagnozy<br/>TNM.</li> <li>9. Użytkownik zapisuje formularze zlecenia.</li> </ol> |  |
| Warunki końcowe                        | Zlecenie badania BAC zostaje zapisane w systemie.<br>Zlecenie badania USG lub TK zostaje zapisane w systemie.                                                                                                    |  |

| 2013-11-18 | Strona 35/54 |
|------------|--------------|
|            |              |

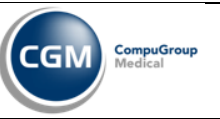

### 1.3.2 Wprowadzenie wykonania USG / TK

| UC – Wprowadzenie wykonania USG / TK |                                                                                                    |  |
|--------------------------------------|----------------------------------------------------------------------------------------------------|--|
| Krótki opis scenariusza              | Funkcjonalność umożliwia wprowadzenie informacji odnośnie wykonania usługi<br>USG lub TK oraz opisanie wyników badania zgodnie z funkcjonującym w systemie<br>procesem obsługi badań USG/TK.                                                                                                    |  |
| Założenia                            | W systemie znajduje się zlecenie badania USG lub TK.                                                                                                    |  |
| Aktor inicjujący proces              | Radiolog.                                                                                                    |  |
| Warunki wstępne                      | Użytkownik pracuje w module Diagnostyka.<br>Użytkownik znajduje się w funkcji listy roboczej badań radiologicznych.                                                                                                    |  |
| Kroki scenariusza dot.<br>systemu    | <ol> <li>Użytkownik zaznacza badanie USG lub TK.</li> <li>Użytkownik odnotowuje w systemie informacje dotyczące wykonania badania<br/>używając funkcji Zapis wykonania i innych dedykowanych funkcji.</li> <li>Użytkownik opisuje badanie wprowadzając wynik badania, może także<br/>załączać zdjęcia.</li> <li>System zapisuje dane dotyczące wykonania badania.</li> </ol> |  |
| Warunki końcowe                      | Badanie USG lub TK zostało opisane w systemie.                                                                                                    |  |

### 1.3.3 Edycja wykonania USG / TK

| UC – Edycja wykonania USG / TK    |                                                                                                    |  |
|-----------------------------------|----------------------------------------------------------------------------------------------------|--|
| Krótki opis scenariusza           | Funkcjonalność umożliwia zmianę informacji odnośnie wykonania usługi USG lub<br>TK oraz modyfikację opisu wyników badania zgodnie z funkcjonującym w<br>systemie procesem obsługi badań USG/TK.                                                                                                    |  |
| Założenia                         | W systemie znajduje się zlecenie badania USG lub TK.<br>Badanie jest już częściowo lub kompletnie opisane w systemie.                                                                                                    |  |
| Aktor inicjujący proces           | Radiolog.                                                                                                    |  |
| Warunki wstępne                   | Użytkownik pracuje w module Diagnostyka.<br>Użytkownik znajduje się w funkcji listy roboczej badań radiologicznych.                                                                                                    |  |
| Kroki scenariusza dot.<br>systemu | <ol> <li>Użytkownik zaznacza badanie USG lub TK.</li> <li>Użytkownik może edytować w systemie informacje dotyczące wykonania<br/>badania używając funkcji Zapis wykonania i innych dedykowanych funkcji.</li> <li>Użytkownik może zmieniać opis badania edytując wynik badania, może także<br/>załączać nowe zdjęcia, albo zmieniać/usuwać istniejące.</li> <li>System zapisuje zmiany dotyczące wykonania badania.</li> </ol> |  |
| Warunki końcowe                   | Badanie USG lub TK zostało zmodyfikowane w systemie.                                                                                                    |  |

#### 1.3.4 Anulowanie zlecenia USG / TK

| UC – Anulowanie zlecenia USG / TK |                                                                                                    |  |
|-----------------------------------|----------------------------------------------------------------------------------------------------|--|
| Krótki opis scenariusza           | Anulowanie zlecenia badania USG lub TK wprowadzonego do systemu razem z BAC.                                                    |  |
| Założenia                         | W systemie znajduje się zlecenie USG / TK.<br>Osoba ma uprawnienie do anulowania zlecenia.                                      |  |
| Aktor inicjujący proces           | Pracownik sekretariatu Zakładu Patomorfologii lub Pracownik oddziału lub<br>Pracownik IP lub Pracownik Przychodni lub Radiolog. |  |

|  | 2013-11-18 | Strona 36/54 |
|--|------------|--------------|
|--|------------|--------------|

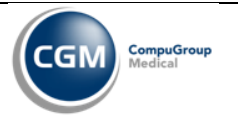

| Warunki wstępne                   | Użytkownik pracuje w module Oddział lub Izba Przyjęć lub Poradnia lub<br>Patomorfologia lub Diagnostyka.<br>Użytkownik znajduje się w funkcji listy roboczej badań w modułach<br>(Patomorfologia albo Diagnostyka) lub w funkcji Zlecenia / Wyniki innych<br>modułów.                                                                                                    |
|-----------------------------------|----------------------------------------------------------------------------------------------------|
| Kroki scenariusza dot.<br>systemu | <ol> <li>Użytkownik wybiera badanie USG lub TK które chce anulować i uruchamia<br/>funkcję Anuluj.</li> <li>System wyświetla formularz anulowania zlecenia.</li> <li>Użytkownik wypełnia przyczynę anulowania.</li> <li>Użytkownik zapisuje dane formularza.</li> <li>System sprawdza kompletność wymaganych danych.</li> <li>System zapisuje dane dot. anulowania oraz ustawia status badania na<br/><i>Anulowane</i>.</li> </ol> |
| Warunki końcowe                   | Zlecenie badania USG / TK zostaje anulowane.                                                                                                    |

### 1.3.5 Zarządzanie materiałami z biopsji

| UC – Zarządzanie materiałami z biopsji |                                                                                                    |  |
|----------------------------------------|----------------------------------------------------------------------------------------------------|--|
| Krótki opis scenariusza                | Funkcja umożliwia dodawanie, zmianę i usuwanie materiałów w ramach badania BAC.                                                                                                    |  |
| Założenia                              | W systemie znajduje się zlecenie BAC.                                                                                                    |  |
| Aktor inicjujący proces                | Patomorfolog.                                                                                                    |  |
| Warunki wstępne                        | Użytkownik pracuje w module Patomorfologia.<br>Użytkownik znajduje się w funkcji listy roboczej badań patomorfologicznych.                                                                                                    |  |
| Kroki scenariusza dot.<br>systemu      | <ol> <li>Użytkownik zaznacza badanie BAC.</li> <li>Użytkownik wybiera funkcję Zarządzanie materiałami.</li> <li>System prezentuje listę dodanych materiałów do badania.</li> <li>Użytkownik może:         <ul> <li>4.1. Dodawać nowe materiały używając funkcji Dodaj.</li> <li>4.2. Zmieniać dane dotyczące materiałów używając funkcji Edytuj.</li> <li>4.3. Usuwać materiały z listy używając funkcji Usuń.</li> </ul> </li> <li>Dodając materiał użytkownik ma możliwość wyboru materiału ze słownika (SNOMED albo innego, konfiguracja materiałów przypisanych do usługi) oraz opisania materiału.</li> <li>Dodając materiał użytkownik ma możliwość powiązania go z wcześniej wydrukowaną naklejką analogicznie jak w podstawowym procesie badania.</li> <li>Użytkownik zatwierdza wprowadzoną listę materiałów.</li> <li>Po zatwierdzeniu listy system zapisuje wprowadzone materiały i nadaje im numery analogicznie jak w podstawowym procesie badania.</li> </ol> |  |
| Warunki końcowe                        | Lista materiałów zostaje zapisana w systemie.                                                                                                    |  |

### 1.3.6 Wprowadzenie wykonania biopsji

Po dodaniu materiałów w UC – Zarządzanie materiałami z biopsji dalsza praca z badaniem jest zgodna z Podstawowym procesem badania histopatologicznego od miejsca otrzymania zlecenia z materiałem.

Użytkownik wykonując badanie patomorfologiczne ma dostęp do wyniku oraz zdjęć powiązanego badania USG lub TK. Może skopiować wynik i użyć go jako część swojego opisu wyniku (opisu makroskopowego).

| 2013-11-18 | Strona 37/54 |
|------------|--------------|
|            |              |

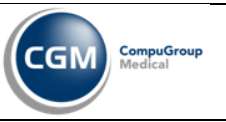

### 1.3.7 Edycja wykonania biopsji

Użytkownik ma możliwość modyfikacji danych dotyczących wykonania biopsji zgodnie z Podstawowym procesem badania histopatologicznego od miejsca otrzymania zlecenia z materiałem.

#### 1.3.8 Anulowanie zlecenia biopsji

| UC – Anulowanie zlecenia biopsji  |                                                                                                    |  |
|-----------------------------------|----------------------------------------------------------------------------------------------------|--|
| Krótki opis scenariusza           | Anulowanie zlecenia badania biopsji.                                                                                                    |  |
| Założenia                         | W systemie znajduje się zlecenie biopsji.<br>Osoba ma uprawnienie do anulowania zlecenia.                                                                                                    |  |
| Aktor inicjujący proces           | Pracownik sekretariatu Zakładu Patomorfologii lub Pracownik oddziału lub Pracownik IP lub Pracownik Przychodni lub Patomorfolog.                                                                                                    |  |
| Warunki wstępne                   | Użytkownik pracuje w module Oddział lub Izba Przyjęć lub Poradnia lub<br>Patomorfologia.<br>Użytkownik znajduje się w funkcji listy roboczej badań w module Patomorfologia<br>lub w funkcji Zlecenia / Wyniki innych modułów.                                                                                                    |  |
| Kroki scenariusza dot.<br>systemu | <ol> <li>Użytkownik wybiera badanie biopsji które chce anulować i uruchamia funkcję<br/>Anuluj.</li> <li>System wyświetla formularz anulowania zlecenia.</li> <li>Użytkownik wypełnia przyczynę anulowania.</li> <li>Użytkownik zapisuje dane formularza.</li> <li>System sprawdza kompletność wymaganych danych.</li> <li>System zapisuje dane dot. anulowania oraz ustawia status badania na<br/><i>Anulowane</i>.</li> </ol> |  |
| Warunki końcowe                   | Zlecenie badania biopsji zostaje anulowane.                                                                                                    |  |

| 2013-11-18 | Strona 38/54 |
|------------|--------------|

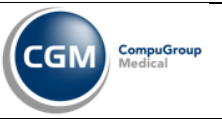

### 1.4 Realizacja szczegółowa – Konsultacja zewnętrzna

Rozdział zawiera opis scenariuszy przypadków użycia.

#### 1.4.1 Wprowadzenie zlecenia konsultacji zewnętrznej

| UC – Wprowadzenie zlecenia konsultacji zewnętrznej |                                                                                                    |  |
|----------------------------------------------------|----------------------------------------------------------------------------------------------------|--|
| Krótki opis scenariusza                            | Wprowadzenie zlecenia konsultacji zewnętrznej do systemu dla Zakładu Patomorfologii.                                                                                                    |  |
| Założenia                                          | W systemie jest skonfigurowana usługa konsultacji zewnętrznej.                                                                                                    |  |
| Aktor inicjujący proces                            | Pracownik oddziału.                                                                                                    |  |
| Warunki wstępne                                    | Użytkownik pracuje w module Oddział.<br>Użytkownik znajduje się w funkcji nowego zlecenia.                                                                                                    |  |
| Kroki scenariusza dot.<br>systemu                  | <ol> <li>Użytkownik wyszukuje i wybiera usługę którą chce zlecić analogicznie jak w<br/>UC Wprowadzenie zlecenia badania.</li> <li>System otwiera formularz nowego zlecenia konsultacji zewnętrznej.</li> <li>Użytkownik wprowadza dane na formularzu zlecenia konsultacji. Ma<br/>możliwość zarejestrowania następujących danych:         <ul> <li>jednostka kierująca na konsultację,</li> <li>dane lekarza kierującego,</li> <li>pochodzenie materiału,</li> <li>narząd (wybierając pozycję ze słownika topografia-narząd-materiał),</li> <li>data otrzymania materiału,</li> <li>numer badania,</li> <li>rozpoznanie kliniczne,</li> <li>diagnozę TNM,</li> <li>oryginalny wynik histopatologiczny,</li> <li>inne dane skonfigurowane na formularzu zlecenia usługi zlecenia konsultacji<br/>zewnętrznej.</li> </ul> </li> <li>W przypadku gdy do badania zostały dostarczone od razu materiały,<br/>użytkownik ma możliwość wprowadzenia, edycji i usuwania bloczków i/lub</li> </ol> |  |
|                                                    | <ul> <li>szkiełek pochodzących z zewnątrz.</li> <li>4.1. Wprowadzając bloczki użytkownik ma możliwość wpisania obcych numerów bloczków oraz narządu z którego pochodzi bloczek.</li> <li>4.2. Wprowadzając szkiełka użytkownik ma możliwość wpisania obcych numerów preparatów oraz narządu z którego pochodzi szkiełko.</li> <li>4.3. Użytkownik ma możliwość wydrukowania naklejek na bloczki i szkiełka.</li> <li>5. Użytkownik zapisuje formularz zlecenia.</li> </ul>                                                                                                    |  |
| Warunki końcowe                                    | Zlecenie konsultacji zewnętrznej zostaje zapisane w systemie.<br>Bloczki/szkiełka zostały utworzone w systemie dla zleconego badania konsultacji<br>(w przypadku gdy zostały dostarczone od razu).                                                                                                    |  |

#### 1.4.2 Edycja zlecenia konsultacji zewnętrznej

UC – Edycja zlecenia konsultacji zewnętrznej

| 2013-11-18 | Strona 39/54 |
|------------|--------------|
|            |              |

| Analiza Patomorfologii |
|------------------------|
|------------------------|

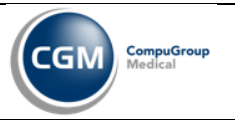

| Krótki opis scenariusza           | Modyfikacja zlecenia konsultacji zewnętrznej wprowadzonego do systemu dla Zakładu Patomorfologii.                                                                                                    |
|-----------------------------------|----------------------------------------------------------------------------------------------------|
| Założenia                         | W systemie znajduje się zlecenie konsultacji zewnętrznej.<br>Osoba ma uprawnienie do edycji zlecenia.<br>Zlecenie znajduje się na odpowiednim etapie (nie jest jeszcze przyjęte przez Zakład<br>Patomorfologii).                                                                                                    |
| Aktor inicjujący proces           | Pracownik oddziału.                                                                                                    |
| Warunki wstępne                   | Użytkownik pracuje w module Oddział.<br>Użytkownik znajduje się w kontekście listy zleconych konsultacji zewnętrznych.                                                                                                    |
| Kroki scenariusza dot.<br>systemu | <ol> <li>Użytkownik wybiera badanie, które chce edytować i uruchamia funkcję edycji zlecenia.</li> <li>System wyświetla formularz z danymi zlecenia.</li> <li>Użytkownik dokonuje korekty danych lub akceptuje istniejący stan.</li> <li>W przypadku gdy do badania zostały dostarczone od razu materiały, użytkownik ma możliwość wprowadzenia, edycji i usuwania bloczków i/lub szkiełek pochodzących z zewnątrz.</li> <li>W prowadzając/modyfikując bloczki użytkownik ma możliwość wpisania/edycji obcych numerów bloczków oraz narządu z którego pochodzi bloczek.</li> <li>W prowadzając/modyfikując szkiełka użytkownik ma możliwość wpisania/edycji obcych numerów preparatów oraz narządu z którego pochodzi szkiełko.</li> <li>Użytkownik ma możliwość wydrukowania naklejek na bloczki i szkiełka</li> </ol> |
| Warunki końcowe                   | Zmiana danych zlecenia zostaje zapisane w systemie.<br>Bloczki/szkiełka zostały utworzone/zmodyfikowane/usunięte w systemie dla<br>zleconego badania konsultacji (w przypadku gdy zostały dostarczone od razu).                                                                                                    |

### 1.4.3 Anulowanie zlecenia konsultacji zewnętrznej

Analogicznie do UC – Anulowanie zlecenia badania, jest to zwykłe zlecenie które widnieje na liście roboczej.

#### 1.4.4 Rejestracja wypożyczenia materiału z innego ośrodka

| UC – Rejestracja wypozyczenia materiału z innego osrodka |                                                                                                    |  |
|----------------------------------------------------------|----------------------------------------------------------------------------------------------------|--|
| Krótki opis scenariusza                                  | Funkcja umożliwia wprowadzenie potrzeby wypożyczenia materiałów z innego ośrodka.                                                                                                    |  |
| Założenia                                                | W systemie znajduje się zlecenie konsultacji zewnętrznej.                                                                                                    |  |
| Aktor inicjujący proces                                  | Pracownik sekretariatu.                                                                                                    |  |
| Warunki wstępne                                          | Użytkownik pracuje w module Patomorfologia.<br>Użytkownik znajduje się w funkcji listy roboczej badań w module Patomorfologia.                                                                                                    |  |
| Kroki scenariusza dot.<br>systemu                        | <ol> <li>Użytkownik wybiera badanie konsultacji zewnętrznej dla którego chce<br/>wypożyczyć materiał i uruchamia funkcję Wypożyczenia materiału z innego<br/>ośrodka.</li> <li>System otwiera formularz zawierający dane wypożyczenia.</li> <li>Użytkownik uzupełnia dane:         <ul> <li>Jednostki z której chce wypożyczyć materiał (system podpowiada na<br/>podstawie danych w zleceniu) wraz z adresem,</li> </ul> </li> </ol> |  |

#### UC – Rejestracja wypożyczenia materiału z innego ośrodka

| 2013-11-18 | Strona 40/54 |
|------------|--------------|
|            |              |

|                 | <ul> <li>Informacje jaki materiał chce wypożyczyć: jakie bloczki, jakie szkiełka,</li> <li>Jakiego badania dotyczy materiał oraz jakiego narządu,</li> <li>Opis przypadku,</li> <li>Dane jednostki i osoby składającej zapotrzebowanie na wypożyczenie,</li> <li>Datę wysłania.</li> <li>Użytkownik może zaznaczyć opcję wydrukowania pisma i adresu na kopertę.</li> <li>Użytkownik zapisuje formularz wypożyczenia.</li> <li>System ustawia status wypożyczenia na Wysłano prośbę wypożyczenia.</li> </ul> |
|-----------------|----------------------------------------------------------------------------------------------------|
| Warunki końcowe | Wypożyczenie zostało zapisane w systemie.                                                                                                    |

### 1.4.5 Edycja wypożyczenia materiału z innego ośrodka

| UC – Edycja wypożyczenia materiału z innego ośrodka |                                                                                                    |  |
|-----------------------------------------------------|----------------------------------------------------------------------------------------------------|--|
| Krótki opis scenariusza                             | Funkcja umożliwia wprowadzenie zmian w wypożyczeniu materiałów z innego ośrodka oraz wprowadzenie faktu wypożyczenia lub zwrotu takich materiałów.                                                                                                    |  |
| Założenia                                           | W systemie znajduje się zlecenie konsultacji zewnętrznej.<br>W systemie jest zarejestrowane wypożyczenie.                                                                                                    |  |
| Aktor inicjujący proces                             | Pracownik sekretariatu.                                                                                                    |  |
| Warunki wstępne                                     | Użytkownik pracuje w module Patomorfologia.<br>Użytkownik znajduje się w funkcji listy roboczej badań w module Patomorfologia.                                                                                                    |  |
| Kroki scenariusza dot.<br>systemu                   | <ol> <li>Użytkownik wybiera badanie konsultacji zewnętrznej dla którego chce<br/>wypożyczyć materiał i uruchamia funkcję Wypożyczenia materiału z innego<br/>ośrodka.</li> <li>System otwiera formularz zawierający dane wypożyczenia.</li> <li>Użytkownik może zmodyfikować dane:         <ul> <li>Jednostki z której chce wypożyczyć materiał (system podpowiada na<br/>podstawie danych w zleceniu) wraz z adresem,</li> <li>Informacje jaki materiał chce wypożyczyć: jakie bloczki, jakie szkiełka,</li> <li>Jakiego badania dotyczy materiał oraz jakiego narządu,</li> <li>Opis przypadku,</li> <li>Dane jednostki i osoby składającej zapotrzebowanie na wypożyczenie,</li> <li>Datę wysłania.</li> </ul> </li> <li>Użytkownik może odnotować fakt że ośrodek dostarczył materiał.</li> <li>Wprowadza datę przyjęcia i osobę przyjmującą, ewentualnie informację o<br/>zgodności materiałów z zamówieniem.</li> <li>System ustawia status wypożyczenia na Dostarczony materiał.</li> <li>W przypadku zakończenia badań nad wypożyczonym materiałem użytkownik<br/>może odnotować zwrot materiałów.</li> <li>Wprowadza datę zwrotu i osobę odpowiedzialną za zwrot.</li> <ul> <li>System ustawia status wypożyczenia na Zwrócony materiał.</li> </ul> </ol> |  |
| Warunki końcowe                                     | Zmiana danych wypożyczenia zostaje zapisana w systemie.                                                                                                    |  |

### 1.4.6 Anulowanie wypożyczenia materiału z innego ośrodka

| UC – Anulowanie wypożyczenia materiału z innego ośrodka |                                                                                            |
|---------------------------------------------------------|--------------------------------------------------------------------------------------------|
| Krótki opis scenariusza                                 | Funkcja umożliwia anulowanie wypożyczenia materiałów z innego ośrodka w przypadku pomyłki. |
|                                                         |                                                                                            |

| 2013-11-18 | Strona 41 / 54 |
|------------|----------------|
| 1          |                |

| Analiza Patomorfologii | Dział Systemów Medycznych | CompuGroup<br>Medical Sp. z o.o.<br>Ul. Do Dysa 9<br>20-149 Lublin |
|------------------------|---------------------------|--------------------------------------------------------------------|
|------------------------|---------------------------|--------------------------------------------------------------------|

| Założenia                         | W systemie znajduje się zlecenie konsultacji zewnętrznej.<br>W systemie jest zarejestrowane wypożyczenie.                                                                                                    |  |
|-----------------------------------|----------------------------------------------------------------------------------------------------|--|
| Aktor inicjujący proces           | Pracownik sekretariatu.                                                                                                    |  |
| Warunki wstępne                   | Użytkownik pracuje w module Patomorfologia.<br>Użytkownik znajduje się w funkcji listy roboczej badań w module Patomorfologia.                                                                                                    |  |
| Kroki scenariusza dot.<br>systemu | <ol> <li>Użytkownik wybiera badanie konsultacji zewnętrznej i uruchamia funkcję<br/>Wypożyczenia materiału z innego ośrodka.</li> <li>System otwiera formularz zawierający dane wypożyczenia.</li> <li>Użytkownik ustawia status wypożyczenia na 'Wypożyczenie anulowane'.         <ul> <li>Użytkownik może wprowadzić powód anulowania.</li> </ul> </li> <li>Użytkownik zapisuje dane wypożyczenia.</li> </ol> |  |
| Warunki końcowe                   | Wypożyczenie materiału z innego ośrodka zostaje anulowane.                                                                                                    |  |

# 1.4.7 Drukowanie pisma i adresu na kopertę

| UC – Drukowanie pisma i adresu na kopertę |                                                                                                    |  |
|-------------------------------------------|----------------------------------------------------------------------------------------------------|--|
| Krótki opis scenariusza                   | Funkcja umożliwia wydrukowanie pisma dotyczącego wypożyczenia materiałów z<br>innego ośrodka oraz wydrukowanie na kopertę adresu jednostki z której będą<br>wypożyczane materiały.                                                                                                    |  |
| Założenia                                 | W systemie zostało zarejestrowane wypożyczenie materiału z innego ośrodka.<br>Jednostka ma wprowadzony adres.                                                                                                    |  |
| Aktor inicjujący proces                   | Pracownik sekretariatu.                                                                                                    |  |
| Warunki wstępne                           | Użytkownik pracuje w module Patomorfologia.<br>Użytkownik znajduje się w funkcji listy roboczej badań w module Patomorfologia.                                                                                                    |  |
| Kroki scenariusza dot.<br>systemu         | <ol> <li>Użytkownik wybiera badanie konsultacji zewnętrznej dla którego chce<br/>wypożyczyć materiał i uruchamia funkcję Wypożyczenia materiału z innego<br/>ośrodka.</li> <li>System otwiera formularz zawierający dane wypożyczenia.</li> <li>Użytkownik wybiera funkcję wydrukowania pisma i/lub adresu na kopertę.</li> <li>System otwiera wydruk w edytorze tekstu lub uruchamia wydruk na drukarce.</li> </ol> |  |
| Warunki końcowe                           | Dane zostają wysłane do edytora tekstu lub na drukarkę.                                                                                                    |  |

| 2013-11-18 | Strona 42 / 54 |
|------------|----------------|

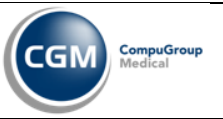

### 1.5 Realizacja szczegółowa – Wypożyczenie z archiwum

Rozdział zawiera opis scenariuszy przypadków użycia.

#### **1.5.1** Wprowadzenie zlecenia wypożyczenia materiału z archiwum

| UC – Wprowadzenie zlecenia wypożyczenia materiału z archiwum |                                                                                                    |  |
|--------------------------------------------------------------|----------------------------------------------------------------------------------------------------|--|
| Krótki opis scenariusza                                      | Funkcja umożliwia wprowadzenie zlecenia na wypożyczenie materiału z archiwum materiałów patomorfologicznych.                                                                                                    |  |
| Założenia                                                    |                                                                                                    |  |
| Aktor inicjujący proces                                      | Pracownik oddziału, Pracownik przychodni, Pracownik sekretariatu Zakładu Patomorfologii.                                                                                                    |  |
| Warunki wstępne                                              | Użytkownik pracuje w module Oddział lub Poradnia lub Patomorfologia.<br>Użytkownik znajduje się w funkcji obsługi wypożyczeń materiałów<br>patomorfologicznych.                                                                                                    |  |
| Kroki scenariusza dot.<br>systemu                            | <ol> <li>Użytkownik wybiera funkcję zlecenia wypożyczenia materiału z archiwum patomorfologicznego.</li> <li>System otwiera ekran z listą badań patomorfologicznych dla danego pacjenta wraz z podpiętymi pod te badania materiałami/bloczkami/szkiełkami znajdującymi się w archiwum.</li> <li>Użytkownik musi wskazać badanie z którego chce wypożyczyć materiały.</li> <li>1. Użytkownik może wskazać kilka badań (w przypadku gdy np. bloczek i kilka szkiełek powstało w badaniu histopatologicznym, a kilka szkiełek z tego samego bloczka powstało w wyniku badania dodatkowego, a użytkownik może wskazać od razu bloczki/szkiełka z tego bloczka).</li> <li>Użytkownik może wskazać od razu bloczki/szkiełka ttóre chce wypożyczyć (w większości przypadków nie będzie tego robił bo nie będzie raczej posiadał takich informacji).</li> <li>System otwiera formularz zawierający dane zlecenia wypożyczenia.</li> <li>Użytkownik uzupełnia dane:         <ul> <li>Opis przedmiotu wypożyczenia (opisowo informacje jaki materiał chce wypożyczyć: jakie bloczki, jakie szkiełka – w przypadku gdy nie wskazał tych elementów przy badaniach),</li> <li>Jednostki zlecającej wypożyczenie:</li></ul></li></ol> |  |
| Warunki końcowe                                              | Zlecenie wypożyczenia zostało zapisane w systemie.                                                                                                    |  |

#### 1.5.2 Edycja zlecenia wypożyczenia materiału z archiwum

UC – Edycja zlecenia wypożyczenia materiału z archiwum

| 2013-11-18 | Strona 43 / 54 |
|------------|----------------|
|            |                |

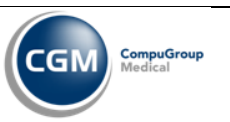

| Krótki opis scenariusza           | Funkcja umożliwia wprowadzenie zmian w zleceniu na wypożyczenie materiału z archiwum materiałów patomorfologicznych.                                                                                                    |  |
|-----------------------------------|----------------------------------------------------------------------------------------------------|--|
| Założenia                         | W systemie znajduje się zlecenie wypożyczenia.                                                                                                    |  |
| Aktor inicjujący proces           | Pracownik oddziału, Pracownik przychodni, Pracownik sekretariatu Zakładu Patomorfologii.                                                                                                    |  |
| Warunki wstępne                   | Użytkownik pracuje w module Oddział lub Poradnia lub Patomorfologia.<br>Użytkownik znajduje się w funkcji obsługi wypożyczeń materiałów<br>patomorfologicznych.                                                                                                    |  |
| Kroki scenariusza dot.<br>systemu | <ol> <li>Użytkownik wybiera funkcję edycji zlecenia wypożyczenia materiału z<br/>archiwum patomorfologicznego.</li> <li>System otwiera ekran z listą badań patomorfologicznych dla danego pacjenta<br/>wraz z podpiętymi pod te badania materiałami/bloczkami/szkiełkami<br/>znajdującymi się w archiwum.</li> <li>Użytkownik może zmienić/usunąć wskazanie badań z których chce<br/>wypożyczyć materiały.</li> <li>Użytkownik może zmienić/usunąć wskazane bloczki/szkiełka które zaznaczył<br/>podczas zlecania do wypożyczenia.</li> <li>Użytkownik może zmodyfikować dane:</li> <li>Opis przedmiotu wypożyczenia,</li> <li>Opis przedmiotu wypożyczenia,</li> <li>Jednostki zlecającej wypożyczenie:</li> <li>Alednostki zewnętrznych – np. w przypadku ZBM,<br/>oddziału szpitala,</li> <li>Ze słownika jednostek zewnętrznych – w przypadku wypożyczenia<br/>dla jednostki zewnętrznej,</li> <li>Dane osoby zlecającej wypożyczenia,</li> <li>Datę zlecenia wypożyczenia,</li> <li>Datę zlecenia wypożyczenia,</li> <li>Datę zlecenia wypożyczenia,</li> <li>Datę zlecenia wypożyczenia,</li> <li>Datę zlecenia jednostek zewnętrznych – w przypadku wypożyczenia<br/>dla jednostki zewnętrznej,</li> <li>Datę zlecenia wypożyczenia,</li> <li>Datę zlecenia wypożyczenia,</li> <li>Przewidywaną datę zwrotu.</li> </ol> |  |
| Warunki końcowe                   | Zmiana danych zlecenia wypożyczenia zostaje zapisana w systemie.                                                                                                    |  |

### 1.5.3 Anulowanie zlecenia wypożyczenia materiału z archiwum

| UC – Anulowanie zlecenia wypożyczenia materiału z archiwum |                                                                                                    |  |
|------------------------------------------------------------|----------------------------------------------------------------------------------------------------|--|
| Krótki opis scenariusza                                    | Funkcja umożliwia anulowanie zlecenia wypożyczenia materiału z archiwum materiałów patomorfologicznych w przypadku pomyłki.                                                                                                    |  |
| Założenia                                                  | W systemie znajduje się zlecenie wypożyczenia.                                                                                                    |  |
| Aktor inicjujący proces                                    | Pracownik oddziału, Pracownik przychodni, Pracownik sekretariatu Zakładu Patomorfologii.                                                                                                    |  |
| Warunki wstępne                                            | Użytkownik pracuje w module Oddział lub Poradnia lub Patomorfologia.<br>Użytkownik znajduje się w funkcji obsługi wypożyczeń materiałów<br>patomorfologicznych.                                                                                                    |  |
| Kroki scenariusza dot.<br>systemu                          | <ol> <li>Użytkownik wybiera funkcję anulowania zlecenia wypożyczenia materiału z<br/>archiwum patomorfologicznego.</li> <li>System otwiera ekran z listą badań patomorfologicznych dla danego pacjenta<br/>wraz z podpiętymi pod te badania materiałami/bloczkami/szkiełkami<br/>znajdującymi się w archiwum a także z danymi zlecenia wypożyczenia.</li> <li>Użytkownik ustawia status zlecenia na Anulowane zlecenie wypożyczenia<br/>materiału.</li> </ol> |  |

|  | 2013-11-18 | Strona 44/54 |
|--|------------|--------------|
|--|------------|--------------|

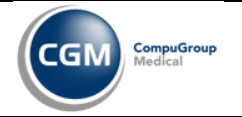

|                 | <ul><li>3.1. Użytkownik może wprowadzić powód anulowania.</li><li>4. Użytkownik zapisuje dane zlecenia wypożyczenia.</li></ul> |
|-----------------|----------------------------------------------------------------------------------------------------|
| Warunki końcowe | Zlecenie wypożyczenia materiału z archiwum zostaje anulowane.                                                                  |

### 1.5.4 Rejestracja wypożyczenia materiału z archiwum

| UC – Rejestracja wypożyczenia materiału z archiwum |                                                                                                    |  |
|----------------------------------------------------|----------------------------------------------------------------------------------------------------|--|
| Krótki opis scenariusza                            | Funkcja umożliwia wypożyczenie materiału na podstawie zlecenia i odnotowanie tego faktu w systemie.                                                                                                    |  |
| Założenia                                          | W systemie znajduje się zlecenie wypożyczenia.<br>Materiały które użytkownik chce wypożyczyć znajdują się w archiwum.                                                                                                    |  |
| Aktor inicjujący proces                            | Pracownik archiwum.                                                                                                    |  |
| Warunki wstępne                                    | Użytkownik pracuje w module Patomorfologia.<br>Użytkownik znajduje się w funkcji obsługi wypożyczeń.                                                                                                    |  |
| Kroki scenariusza dot.<br>systemu                  | <ol> <li>Użytkownik otwiera listę zleconych wypożyczeń.</li> <li>Użytkownik wybiera zlecenie z listy.</li> <li>Może wyszukać po numerze wypożyczenia, jednostce zlecającej, osobie zlecającej, dacie zlecenia, osobie wypożyczającej, dacie wypożyczenia, pacjencie, badaniu z którego ma być wypożyczony materiał, statusie wypożyczenia.</li> <li>Użytkownik wybiera funkcję Wypożyczenie materiału.</li> <li>System otwiera ekran zawierający 3 sekcje:         <ul> <li>A. Sekcja 1 z danymi zlecenia wypożyczenia,</li> <li>Sekcja 2 z listą badań patomorfologicznych wskazanych w zleceniu wraz z podpiętymi pod te badania materiałami/bloczkami/szkiełkami znajdującymi się w archiwum,</li> <li>Sekcja 3 z danymi wypożyczenia.</li> </ul> </li> <li>Użytkownik w drzewku materiałów (sekcja 2) zaznacza bloczki/szkiełka które wypożycza.</li> <li>Jeśli elementy te zostały wskazane już na zleceniu powinny się wyróźniać.</li> <li>Użytkownik może posłużyć się czytnikiem kodów kreskowych i sczytać przygotowane elementy, a system powinien pozaznaczać je w drzewku.</li> <li>Użytkownik może posłużyć się czytnikiem kodów kreskowych i sczytać przygotowane elementy, a system powinien pozaznaczać je w drzewku.</li> <li>Użytkownik może posłużyć się czytnikiem kodów kreskowych i sczytać przygotowane elementy, a system powinien pozaznaczać je w drzewku.</li> <li>Użytkownik może osby wypożyczającej z archiwum (system podpowiada osobę zalogowaną),</li> <li>A pane osoby odbierającej.</li> <li>Użytkownik może wydrukować potwierdzenie wypożyczenia, zawierające numer wypożyczenia z kodem kreskowym, dane dotyczące wypożyczenia.</li> <li>Nytkownik może wydrukować potwierdzenie wypożyczenia.</li> <li>Nytkownik zapisuje formularz rejestracji wypożyczono materiał.</li> <li>Materiały wypożyczone (bloczki,szkiełka) również przyjmują odpowiednie statusy Wypożyczone z archiwum.</li> </ol> |  |
| Warunki końcowe                                    | Wypożyczenie zostało zarejestrowane w systemie.                                                                                                    |  |

2013-11-18 Strona 45/54

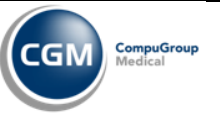

### 1.5.5 Edycja wypożyczenia materiału z archiwum

| UC – Edycja wypożyczenia materiału z archiwum |                                                                                                    |  |
|-----------------------------------------------|----------------------------------------------------------------------------------------------------|--|
| Krótki opis scenariusza                       | Funkcja umożliwia wprowadzenie zmian wypożyczonego materiału.                                                                                                    |  |
| Założenia                                     | W systemie znajduje się zarejestrowane wypożyczenie.                                                                                                    |  |
| Aktor inicjujący proces                       | Pracownik archiwum.                                                                                                    |  |
| Warunki wstępne                               | Użytkownik pracuje w module Patomorfologia.<br>Użytkownik znajduje się w funkcji obsługi wypożyczeń.                                                                                                    |  |
| Kroki scenariusza dot.<br>systemu             | <ol> <li>Użytkownik otwiera listę wypożyczeń.</li> <li>Użytkownik wybiera wypożyczenie z listy.</li> <li>2.1. Może wyszukać po numerze wypożyczenia, jednostce zlecającej, osobie zlecającej, dacie zlecenia, osobie wypożyczającej, dacie wypożyczenia, pacjencie, badaniu z którego ma być wypożyczony materiał, statusie wypożyczenia.</li> <li>Użytkownik wybiera funkcję Wypożyczenie materiału.</li> <li>System otwiera ekran zawierający 3 sekcje:         <ul> <li>4.1. Sekcja 1 z danymi zlecenia wypożyczenia,</li> <li>4.2. Sekcja 2 z listą badań patomorfologicznych wskazanych w zleceniu wraz z podpiętymi pod te badania materiałami/bloczkami/szkiełkami znajdującymi się w archiwum,</li> <li>4.3. Sekcja 3 z danymi wypożyczenia,</li> </ul> </li> <li>Użytkownik w drzewku materiałów (sekcja 2) może zmienić/usunąć zaznaczenie bloczków/szkiełek które wypożyczenia (sekcja 3).</li> <li>Użytkownik modyfikuje dane dotyczące wypożyczenia, zawierające numer wypożyczenia z kodem kreskowym, dane dotyczące wypożyczenia wraz z informacjami o materiałach.</li> <li>Użytkownik zapisuje formularz wypożyczenia.</li> <li>Materiały wypożyczone (bloczki,szkiełka) przyjmują odpowiednie statusy: 9.1. Wypożyczone z archiwum – w przypadku gdy zostały zaznaczone do wypożyczenia, 9.2. W archiwum – w przypadku gdy zostały odznaczone do wypożyczenia.</li> </ol> |  |
| Warunki końcowe                               | Zmiana danych wypożyczenia została zapisana w systemie.                                                                                                    |  |

### 1.5.6 Anulowanie wypożyczenia materiału z archiwum

| UC – Anulowanie wypożyczenia materiału z archiwum |                                                                                                    |  |
|---------------------------------------------------|----------------------------------------------------------------------------------------------------|--|
| Krótki opis scenariusza                           | Funkcja umożliwia anulowanie wypożyczenia materiału z archiwum w przypadku pomyłki.                  |  |
| Założenia                                         | W systemie znajduje się zarejestrowane wypożyczenie.                                                 |  |
| Aktor inicjujący proces                           | Pracownik archiwum.                                                                                  |  |
| Warunki wstępne                                   | Użytkownik pracuje w module Patomorfologia.<br>Użytkownik znajduje się w funkcji obsługi wypożyczeń. |  |
| Kroki scenariusza dot.                            | 1. Użytkownik otwiera listę wypożyczeń.                                                              |  |

|  | 2013-11-18 | Strona 46 / 54 |
|--|------------|----------------|
|--|------------|----------------|

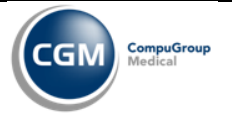

| systemu         | <ol> <li>Użytkownik wybiera wypożyczenie z listy.</li> <li>2.1. Może wyszukać po numerze wypożyczenia, jednostce zlecającej, osobie zlecającej, dacie zlecenia, osobie wypożyczającej, dacie wypożyczenia, pacjencie, badaniu z którego ma być wypożyczony materiał, statusie wypożyczenia.</li> <li>Użytkownik wybiera funkcję Anulowanie wypożyczenia.</li> <li>System otwiera ekran prezentujący dane wypożyczenia wraz z zaznaczonymi materiałami do wypożyczenia.</li> <li>Użytkownik wprowadza powód anulowania.</li> <li>Użytkownik zapisuje dane.</li> </ol> |
|-----------------|----------------------------------------------------------------------------------------------------|
| Warunki końcowe | Wypożyczenie zostaje anulowane.<br>Statusy materiałów wypożyczonych wracają do stanu sprzed wypożyczenia.                                                                                                    |

#### 1.5.7 Rejestracja zwrotu materiału do archiwum

| UC – Rejestracja zwrotu i         | u materiału do archiwum                                                                                                    |  |  |
|-----------------------------------|----------------------------------------------------------------------------------------------------|--|--|
| Krótki opis scenariusza           | Funkcja umożliwia odnotowanie zwrotu wypożyczonego materiału.                                                                                                    |  |  |
| Założenia                         | W systemie znajduje się zarejestrowane wypożyczenie.                                                                                                    |  |  |
| Aktor inicjujący proces           | Pracownik archiwum.                                                                                                    |  |  |
| Warunki wstępne                   | Użytkownik pracuje w module Patomorfologia.<br>Użytkownik znajduje się w funkcji obsługi wypożyczeń.                                                                                                    |  |  |
| Kroki scenariusza dot.<br>systemu | <ol> <li>Użytkownik otwiera listę wypożyczeń.</li> <li>Użytkownik wybiera wypożyczenie z listy.</li> <li>2.1. Może wyszukać po numerze wypożyczenia, jednostce zlecającej, osobie zlecającej, dacie zlecenia, osobie wypożyczającej, dacie wypożyczenia, pacjencie, badaniu z którego ma być wypożyczony materiał, statusie wypożyczenia.</li> <li>Użytkownik wybiera funkcję Zwrot materiału.</li> <li>System otwiera ekran zawierający 4 sekcje:         <ul> <li>4.1. Sekcja 1 z danymi zlecenia wypożyczenia,</li> <li>4.2. Sekcja 2 z danymi wypożyczenia,</li> <li>4.3. Sekcja 3 z listą badań patomorfologicznych wskazanych w zleceniu wraz z podpiętymi pod te badania materiałami/bloczkami/szkiełkami ale tylko tymi wypożyczonymi,</li> <li>4.4. Sekcja 4 z danymi zwrotu.</li> </ul> </li> <li>Użytkownik w drzewku materiałów (sekcja 3) zaznacza bloczki/szkiełka które zostały przyniesione do zwrotu.</li> <li>6.1. Użytkownik może posłużyć się czytnikiem kodów kreskowych i sczytać zwrócone elementy, a system powinien pozaznaczać je w drzewku.</li> <li>6.2. Po zakończeniu odnotowywania zwróconych elementów system alarmuje w przypadku niekompletnego zwrotu.</li> <li>7.1. Opis co zostało zwrócone, zawierający też informacje dodatkowe o kompletności czy uszkodzeniach,</li> <li>7.2. Oznaczenie czy uszkodzony materiał,</li> </ol> |  |  |

|  |  | 2013-11-18 | Strona 47/54 |
|--|--|------------|--------------|
|--|--|------------|--------------|

| Analiza Patomorfologii Dział Systemów Medycznych | CompuGroup<br>Medical Sp. z o.o.<br>UI. Do Dysa 9<br>20 149 Lublin |
|--------------------------------------------------|--------------------------------------------------------------------|
|--------------------------------------------------|--------------------------------------------------------------------|

|                 | <ul> <li>7.4. Dane osoby przyjmującej zwrot (system podpowiada osobę zalogowaną),</li> <li>7.5. Datę zwrotu (system podpowiada datę/godzinę bieżącą),</li> <li>7.6. Dane osoby dokonującej zwrotu.</li> <li>8. Użytkownik zapisuje formularz rejestracji zwrotu.</li> <li>9. System ustawia status wypożyczenia na:</li> <li>9.1. Zwrócony materiał – w przypadku gdy oddano wszystkie elementy wypożyczone,</li> <li>9.2. Niekompletny zwrot – w przypadku gdy brakuje elementów.</li> <li>10. Materiały zwrócone (bloczki,szkiełka) również przyjmują odpowiednie statusy:</li> <li>10.1. W archiwum – dla elementów zwróconych,</li> <li>10.2 Zasiniana – dla elementów która nia wróciły.</li> </ul> |
|-----------------|----------------------------------------------------------------------------------------------------|
|                 | 10.2. Eugnitone dia clemento w ktore ine wroeny.                                                                                                    |
| Warunki końcowe | Zwrot został zarejestrowany w systemie.                                                                                                    |

# 1.5.8 Edycja zwrotu materiału do archiwum

| UC – Edycja zwrotu mate           | – Edycja zwrotu materiału do archiwum                                                                                                    |  |  |
|-----------------------------------|----------------------------------------------------------------------------------------------------|--|--|
| Krótki opis scenariusza           | Funkcja umożliwia wprowadzenie zmian dotyczących zwrotu wypożyczonego materiału.                                                                                                    |  |  |
| Założenia                         | W systemie znajduje się zarejestrowany zwrot.                                                                                                    |  |  |
| Aktor inicjujący proces           | Pracownik archiwum.                                                                                                    |  |  |
| Warunki wstępne                   | Użytkownik pracuje w module Patomorfologia.<br>Użytkownik znajduje się w funkcji obsługi wypożyczeń.                                                                                                    |  |  |
| Kroki scenariusza dot.<br>systemu | <ol> <li>Użytkownik otwiera listę wypożyczeń.</li> <li>Użytkownik wybiera wypożyczenie z listy.</li> <li>1. Może wyszukać po numerze wypożyczenia, jednostce zlecającej, osobie zlecającej, dacie zlecenia, osobie wypożyczającej, dacie wypożyczenia, pacjencie, badaniu z którego ma być wypożyczony materiał, statusie wypożyczenia.</li> <li>Użytkownik wybiera funkcję Zwrot materiału.</li> <li>System otwiera ekran zawierający 4 sekcje:         <ul> <li>4.1. Sekcja 1 z danymi zlecenia wypożyczenia,</li> <li>4.2. Sekcja 2 z danymi wypożyczenia,</li> <li>4.3. Sekcja 3 z listą badań patomorfologicznych wskazanych w zleceniu wraz z podpiętymi pod te badania materiałami/bloczkami/szkiełkami ale tylko tymi wypożyczonymi oraz zaznaczeniami elementów podczas zwrotu,</li> <li>4.4. Sekcja 4 z danymi zwrotu.</li> </ul> </li> <li>Użytkownik w drzewku materiałów (sekcja 3) może zmienić/usunąć zaznaczenia bloczków/szkiełek które zostały odnotowane jako zwrócone.</li> <li>5.1. Po zakończeniu odnotowywania zwróconych elementów system alarmuje w przypadku niekompletnego zwrotu.</li> <li>Użytkownik zapisuje formularz zwrotu.</li> <li>System ustawia status wypożyczenia na:</li></ol> |  |  |
| Warunki końcowe                   | Zmiana danych zwrotu została zapisana w systemie.                                                                                                    |  |  |

|  | 2013-11-18 | Strona 48/54 |
|--|------------|--------------|
|--|------------|--------------|

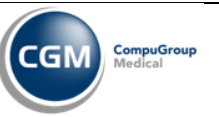

#### 1.5.9 Anulowanie zwrotu materiału do archiwum

| UC – Anulowanie zwrotu            | materiału do archiwum                                                                                                    |  |
|-----------------------------------|----------------------------------------------------------------------------------------------------|--|
| Krótki opis scenariusza           | Funkcja umożliwia anulowanie zwrotu materiału do archiwum w przypadku pomyłki.                                                                                                    |  |
| Założenia                         | W systemie znajduje się zarejestrowany zwrot.                                                                                                    |  |
| Aktor inicjujący proces           | Pracownik archiwum.                                                                                                    |  |
| Warunki wstępne                   | Użytkownik pracuje w module Patomorfologia.<br>Użytkownik znajduje się w funkcji obsługi wypożyczeń.                                                                                                    |  |
| Kroki scenariusza dot.<br>systemu | <ol> <li>Użytkownik otwiera listę wypożyczeń.</li> <li>Użytkownik wybiera wypożyczenie z listy.</li> <li>1. Może wyszukać po numerze wypożyczenia, jednostce zlecającej, osobie zlecającej, dacie zlecenia, osobie wypożyczającej, dacie wypożyczenia, pacjencie, badaniu z którego ma być wypożyczony materiał, statusie wypożyczenia.</li> <li>Użytkownik wybiera funkcję Anulowanie zwrotu.</li> <li>System otwiera ekran prezentujący dane zwrotu wraz z zaznaczonymi materiałami do zwrotu.</li> <li>Użytkownik wprowadza powód anulowania.</li> <li>Użytkownik zapisuje dane.</li> </ol> |  |
| Warunki końcowe                   | Zwrot zostaje anulowany.<br>Statusy materiałów zwróconych wracają do stanu sprzed zwrotu.                                                                                                    |  |

# 2013-11-18 Strona 49 / 54

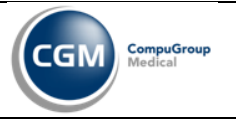

### 2 Dziedzina systemu – refaktoring obiektów biznesowych

### 2.1 Obiekty systemowe

Rozdział zawiera obiekty potrzebne do zamodelowania logiki biznesowej oraz powiązania między nimi. Obiekty zawierają istotne atrybuty oraz operacje wykonywane.

| 2013-11-18 | Strona 50 / 54 |
|------------|----------------|
|            |                |

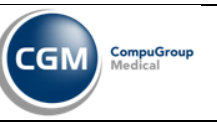

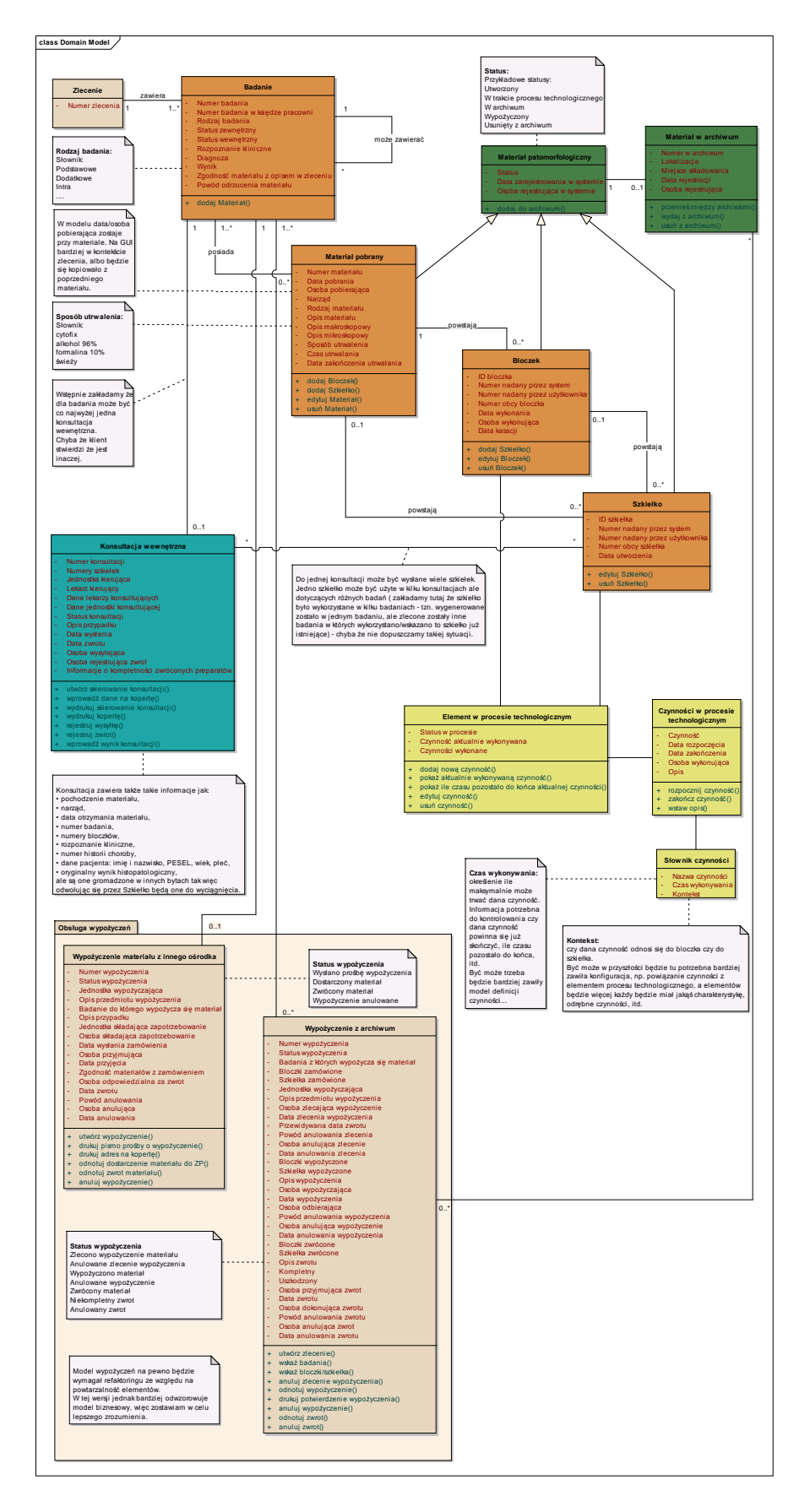

Rysunek 6 Diagram klas

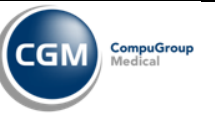

#### 2.2 Maszyna stanów

W dokumencie analizy biznesowej przedstawiona została maszyna stanów obiektu Badanie. Uwzględniono w niej jednak stany badania z perspektywy lekarza zlecającego.

Z punktu widzenia Zakładu Patomorfologii stanów tych jest więcej. Na poniższym rysunku w kolumnie Wewnętrzne znajduje się diagram stanów istotnych z punktu widzenia ZP.

Kreski poziome dzielące diagram pokazują jakie jest przełożenie stanów wewnętrznych na zewnętrzne (lewa kolumna).

Opis stanów wewnętrznych badania:

- Nowe zlecenie wprowadzone zostało zlecenie do systemu,
- Anulowane zlecenie anulowano zlecenie zaraz po wprowadzeniu,
- Zarejestrowane badanie zostało zarejestrowane w Zakładzie Patomorfologii a materiał przyjęty,
- Materiał odrzucony badanie zostało odrzucone z powodu niezgodności materiału który przyszedł z materiałem wpisanym na zleceniu i nie wchodzi do dalszej obróbki; ewentualnie może zostać poprawione przez klinicystę i ponownie zlecone,
- Obróbka techniczna materiał badania znajduje się w procesie technologicznym, tworzone są bloczki oraz szkiełka,
- Wykonano powstały elementy w wyniku obróbki technicznej, wprowadzono zużyte zasoby oraz dodatkowe usługi istotne ze względów kosztowych,
- Wyniki wprowadzono wyniki dla badania,
- Wprowadzono diagnozę lekarz I (prowadzący badanie) wprowadził swoją diagnozę do systemu, ale nie jest to ostateczna diagnoza,
- Skonsultowano diagnozę z II lekarzem lekarz I (prowadzący badanie) skonsultował swoją diagnozę z II lekarzem. Diagnoza II lekarza została odnotowana w systemie, ale nie jest to diagnoza ostateczna,

| 2013-11-18 | Strona 52/54 |
|------------|--------------|
|            |              |

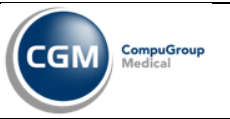

- Ostateczna diagnoza lekarz I (prowadzący badanie) ustalił i wprowadził do systemu ostateczną diagnozę,
- Zlecono dodatkowe badania do badania głównego wprowadzono przynajmniej jedno zlecenie dodatkowego badania (np. dokrojenie, dobranie materiału, FISH, inne),
- Zakończono dodatkowe badania wszystkie badania dodatkowe są już zakończone,
- Wprowadzono konsultację wewnętrzną w systemie utworzono skierowanie do konsultacji wewnętrznej,
- Wysłano wynik do konsultacji wewnętrznej zarejestrowano w systemie wysyłkę do konsultacji wewnętrznej,
- Wprowadzono wynik konsultacji wewnętrznej wprowadzono do systemu wynik który przyszedł w przesyłce od konsultanta spoza szpitala oraz odnotowano dane dotyczące zwrotu przesyłki,
- Zarchiwizowano wszystkie materiały, bloczki i szkiełka są umieszczone w archiwum.

| 2013-11-18 | Strona 53/54 |
|------------|--------------|

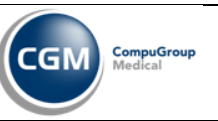

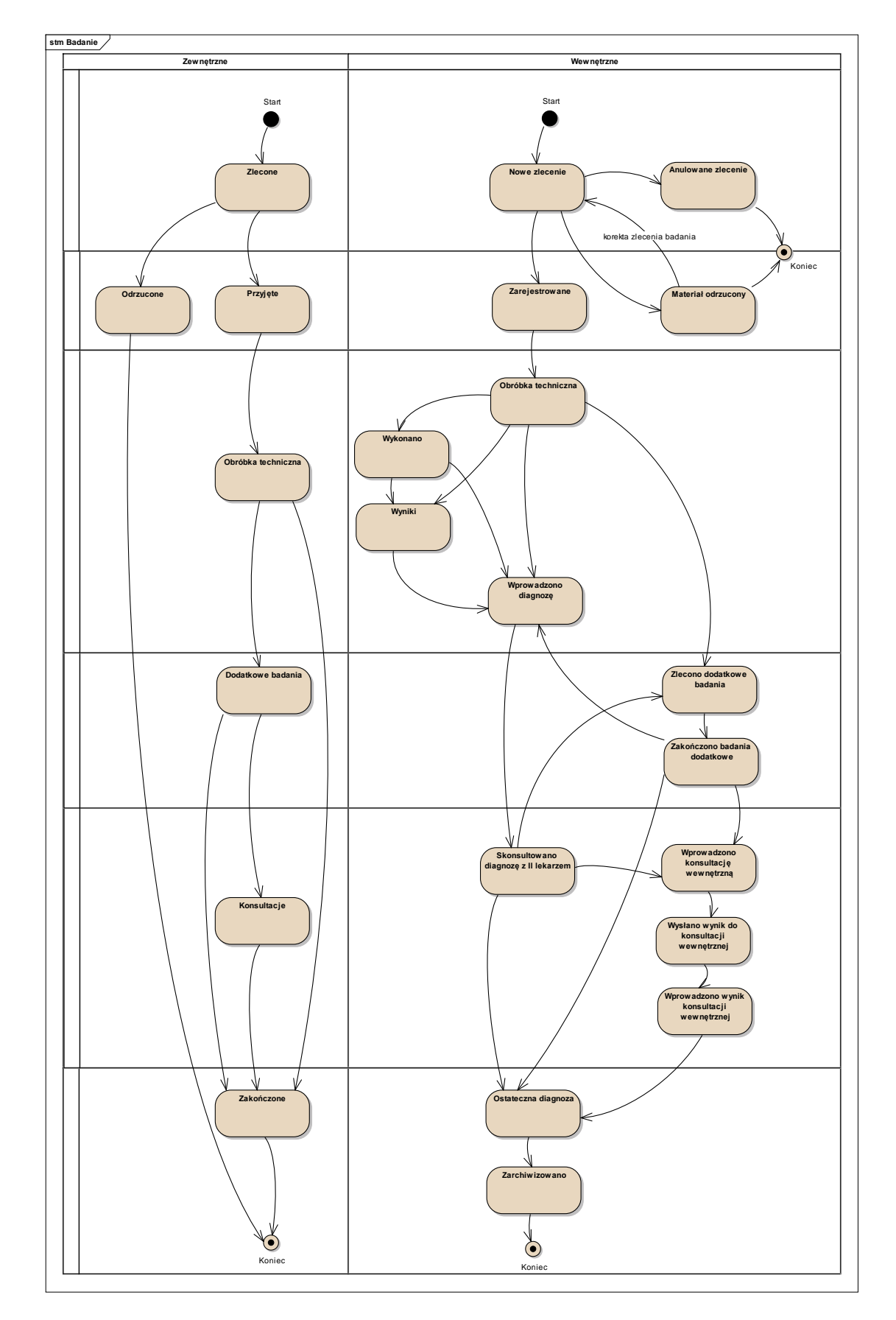

**Rysunek 7** Maszyna stanów szczegółowych obiektu Badanie.

| 2013-11-18 | Strona 54/54 |
|------------|--------------|
|            |              |